# Vérifier les versions du logiciel Firepower

# Contenu

Introduction Conditions préalables **Conditions requises** Components Used Vérifier les versions du logiciel Version du logiciel FMC Interface FMC **CLI FMC FMC REST-API** Fichier de dépannage FMC CLI du module FTD ou Firepower Fichier de dépannage FTD ou Firepower Module Version du logiciel FDM Interface FDM **API REST FDM CLI FTD FTD SNMP** Fichier de dépannage FTD Version du logiciel FXOS Interface FCM **CLI FXOS API REST FXOS SNMP FXOS** Fichier show-tech du châssis FXOS Version du logiciel FTD **CLI FTD FTD SNMP** Interface FMC **API REST FMC** Interface FDM **FDM REST-API** Fichier de dépannage FTD Interface FCM **CLI FXOS API REST FXOS** Fichier show-tech du châssis FXOS Version du logiciel ASA **CLI ASA SNMP ASA** Fichier ASA show-tech

Interface FCM **CLI FXOS API REST FXOS** Fichier show-tech du châssis FXOS Version du logiciel du module Firepower Interface FMC **FMC REST-API** CLI du module Firepower Fichier de dépannage du module Firepower **CLI ASA** Fichier ASA show-tech Vérifier les versions Snort, VDB et SRU Version du moteur Snort (Deep Packet Inspection Engine) Interface FMC **FMC REST-API** Interface FDM **API REST FDM CLI FTD ou Firepower** Fichier de dépannage FTD ou Firepower Module Version de la base de données de vulnérabilité (VDB) Interface FMC **CLI FMC FMC REST-API** Fichier de dépannage FMC Interface FDM **API REST FDM** CLI du module FTD ou Firepower Fichier de dépannage FTD ou Firepower Module Versions de mise à jour de la règle d'intrusion Interface FMC **CLI FMC FMC REST-API** Fichier de dépannage FMC Interface FDM **API REST FDM** CLI du module FTD ou Firepower Fichier de dépannage FTD ou Firepower Module Problèmes identifiés Informations connexes

# Introduction

Ce document décrit la vérification des versions du logiciel Firepower.

# **Conditions préalables**

## **Conditions requises**

Connaissances produit de base, REST-API, SNMP.

## **Components Used**

The information in this document was created from the devices in a specific lab environment. All of the devices used in this document started with a cleared (default) configuration. Si votre réseau est en ligne, assurez-vous de bien comprendre l'incidence possible des commandes.

Les informations contenues dans ce document sont basées sur les versions de matériel et de logiciel suivantes :

- Firepower 11xx
- Firepower 21xx
- Firepower 31xx
- Firepower 41xx
- Firepower Management Center (FMC) version 7.1.x
- Firepower Système d'exploitation extensible (FXOS) 2.11.1.x
- Firepower Device Manager (FDM) 7.1.x
- Firepower Threat Defense 7.1.x
- ASA 9.17.x

# Vérifier les versions du logiciel

## Version du logiciel FMC

La version du logiciel FMC peut être vérifiée à l'aide des options suivantes :

- Interface FMC
- CLI FMC
- Requête REST API
- Fichier de dépannage FMC
- CLI FTD ou module Firepower
- Fichier de dépannage du module FTD ou Firepower

## Interface FMC

Procédez comme suit pour vérifier la version du logiciel FMC sur l'interface utilisateur FMC :

1. Choisissez Aide > À propos de :

| Firepower Management Center<br>Overview / Dashboards / Management                                                                                                    | Overview         | Analysis          | Policies     | Devices | Objects | AMP | Intellige | nce                                                                                                    |                                      | Deploy | ۹                                                                       | 🚰 🏹 👩 admin 🔻                                                          |
|----------------------------------------------------------------------------------------------------|------------------|-------------------|--------------|---------|---------|-----|-----------|----------------------------------------------------------------------------------------------------|--------------------------------------|--------|-------------------------------------------------------------------------|------------------------------------------------------------------------|
| Name           Access Controlled User Statistics<br>Provides traffic and intrusion event statistics by user           Application Statistics<br>Provides traffic and intrusion event statistics by application |                  |                   |              |         |         |     |           | Page-level Help<br>Iow-Tos<br>Documentation on<br>What's New in This<br>Software Downloa<br>Secure Firewall Yo | Cisco.com<br>s Release<br>d<br>uTube | 2 [    | Secure Fir<br>Firepower<br>Partner Ec<br>Ask a Que<br>TAC Supp<br>About | ewall on Cisco.com<br>Migration Tool<br>osystem<br>istion<br>ort Cases |
| Application Statistics (7.1.0)<br>Provides application statistics                                                                                                    |                  |                   |              |         |         |     |           | admin                                                                                                    | No                                   | N      | lo                                                                      | C < / 7                                                                |
| Connection Summary<br>Provides tables and charts of the activity on your monitored ne                                                                                                    | etwork segment o | ganized by differ | ent criteria |         |         |     |           | admin                                                                                                    | No                                   | N      | lo                                                                      | 12 Q / 1                                                               |
| Detailed Dashboard<br>Provides a detailed view of activity on the appliance                                                                                                    |                  |                   |              |         |         |     |           | admin                                                                                                    | No                                   | N      | lo                                                                      | 12 Q / 1                                                               |
| Detailed Dashboard (7.0.0)<br>Provides a detailed view of activity on the appliance                                                                                                    |                  |                   |              |         |         |     |           | admin                                                                                                    | No                                   | N      | lo                                                                      | 1 Q / 1                                                                |
| Files Dashboard<br>Provides an overview of Malware and File Events                                                                                                    |                  |                   |              |         |         |     |           | admin                                                                                                    | No                                   | N      | lo                                                                      | 1 Q / 1                                                                |
| Security Intelligence Statistics<br>Provides Security Intelligence statistics                                                                                                    |                  |                   |              |         |         |     |           | admin                                                                                                    | No                                   | N      | lo                                                                      | 1 Q / 1                                                                |
| Summary Dashboard<br>Provides a summary of activity on the appliance                                                                                                    |                  |                   |              |         |         |     |           | admin                                                                                                    | No                                   | Y      | es                                                                      | ₫ Q ≠ T                                                                |

## 2. Vérifier la version du logiciel :

| Firepower Ma                                                                                                    | nagement Center                                                                                                    | Overview Analysis                        | Policies        | Devices | Objects | AMP                          | Intelligence                                                                   | Deploy                                                                        | Q        | ¢ 😜  | 🕜 admin 🔻 |
|----------------------------------------------------------------------------------------------------|----------------------------------------------------------------------------------------------------|------------------------------------------|-----------------|---------|---------|------------------------------|--------------------------------------------------------------------------------|-------------------------------------------------------------------------------|----------|------|-----------|
| Model<br>Serial Number<br>Software Version<br>OS<br>Snort Version<br>Rule Update Version<br>Rule update Version<br>Rulepack Version<br>LSP Version<br>Geolocation Update Version<br>VDB Version<br>Hostname | Cisco Firepower Management (<br>001234<br>7.1.0 (build 90)<br>Cisco Firepower Extensible Ope<br>2.9.19 (Build 92)<br>3.1.7.1 (Build 108)<br>2022-05-02-003-vrt<br>2703<br>3070<br>Isp-rel-20220502-1613<br>2022-04-25-002<br>build 354 (2022-04-27 19:39)<br>FMC-4600-2 | Center 4600<br>erating System (FX-OS) 2. | 11.1 (build154) |         |         | For tec<br>or call<br>Copyri | chnical/system questions<br>us at 1-800-553-2447 of<br>ght 2004-2021, Cisco ar | , e-mail tac@cisco.com<br>or 1-408-526-7209<br>nd/or its afhliates. All right | s reserv | red. |           |

## **CLI FMC**

Procédez comme suit pour vérifier la version du logiciel FMC sur l'interface de ligne de commande FMC.

1. Accédez à FMC via une connexion SSH ou console. La bannière affiche la version du logiciel :

Cisco Firepower Extensible Operating System (FX-OS) v2.11.0 (build 154) Cisco Secure Firewall Management Center 4600 v7.1.0 (build 90) 2. Exécutez la commande show version sur CLI:

| <pre>&gt; show version</pre> |                                                                        |
|------------------------------|------------------------------------------------------------------------|
| [ FMC-4600-2                 | .cisco.com ]                                                           |
| Model                        | : Cisco Firepower Management Center 4600 (66) Version 7.1.0 (Build 90) |
| UUID                         | : a10ed34e-d127-11e8-b440-728439d95305                                 |
| Rules update version         | : 2022-05-02-003-vrt                                                   |
| LSP version                  | : lsp-rel-20220502-1613                                                |
| VDB version                  | : 354                                                                  |

#### -----

#### FMC REST-API

Suivez ces étapes pour vérifier la version du logiciel FMC via une requête REST-API FMC. Utilisez un client REST-API pour vérifier la version du logiciel. Dans cet exemple, **curl** est utilisé :

1. Demander un jeton d'authentification :

```
# curl -s -k -v -X POST 'https://192.0.2.1/api/fmc_platform/v1/auth/generatetoken' -H
'Authentication: Basic' -u 'admin:Cisco123' | grep -i X-auth-access-token
<X-auth-access-token: 9408fe38-c25c-4472-b7e6-3571bb4e2b8d
2 | ltilicoz |o istem d'access X outh done ootto requisto :</pre>
```

Utilisez le jeton d'accès X-auth dans cette requête :

```
# curl -k -X GET 'https://192.0.2.1/api/fmc_platform/v1/info/serverversion' -H 'X-auth-access-
token: 9408fe38-c25c-4472-b7e6-3571bb4e2b8d' | python -m json.tool
{
 "links": {
   "self": "https://192.0.2.1/api/fmc_platform/v1/info/serverversion?offset=0&limit=25"
 },
 "items": [
   {
     "serverVersion": "7.1.0 (build 90)",
     "geoVersion": "2022-04-25-002",
     "vdbVersion": "build 354 ( 2022-04-27 19:39:56 )",
     "sruVersion": "2022-05-04-001-vrt",
     "lspVersion": "lsp-rel-20220504-1121",
     "type": "ServerVersion"
   }
 ],
 "paging": {
   "offset": 0,
   "limit": 25,
   "count": 1,
   "pages": 1
 }
```

**Note**: La partie " | **python -m json.tool** " de la chaîne de commande est utilisée pour formater la sortie dans le style JSON et est facultative.

#### Fichier de dépannage FMC

Procédez comme suit pour vérifier la version du logiciel FMC dans le fichier de dépannage :

- 1. Ouvrez le fichier de dépannage et accédez au dossier **<filename>.tar/results-** <**date>**—xxxxxx/dir-archives/etc/sf/
- Ouvrez le fichier ims.conf et recherchez les lignes avec les touches SWVERSION et SWBUILD :

```
# pwd
/var/tmp/results-05-06-2022--199172/dir-archives/etc/sf/
# cat ims.conf | grep -E "SWVERSION|SWBUILD"
SWVERSION=7.1.0
SWBUILD=90
```

## CLI du module FTD ou Firepower

Procédez comme suit pour vérifier la version du logiciel FMC sur l'interface de ligne de commande FTD ou l'interface de ligne de commande du module Firepower :

- 1. Accédez à FTD via une connexion SSH ou console. Dans le cas du module Firepower, accédez au module via SSH ou depuis l'interface de ligne de commande ASA via la commande **session sfr**.
- 2. Exécutez la commande expert.

> **expert** admin@fpr2k-1:~\$

3. Exécutez la commande less /ngfw/var/sf/detection\_engine/<UUID>/ngfw.rules sur FTD ou less /var/sf/detection\_engine/<UUUID>/ngfw.rules sur le module Firepower et vérifiez la ligne Version CC :

## Fichier de dépannage FTD ou Firepower Module

Procédez comme suit pour vérifier la version du logiciel FMC dans le fichier de dépannage FTD ou Firepower module :

- 2. Ouvrez le fichier ngfw.rules et vérifiez la version du contrôleur de domaine de ligne :

```
# pwd
```

```
/var/tmp/results-05-06-2022--163203/file-contents/ngfw/var/sf/detection_engines/5e9fa23a-5429-
11ec-891e-b19e407404d5
# cat ngfw.rules
#### ngfw.rules
#
             : FTD-ACP-1652807562
# AC Name
# Policy Exported : Tue May 17 17:29:43 2022 (UTC)
             : Tue May 17 17:31:10 2022 (UTC)
# File Written
#
             : 7.1.0-90 OS: 90
# DC Version
             : 2022-05-11-001-vrt
# SRU
# VDB
             : 354
```

#

## Version du logiciel FDM

La version du logiciel FDM peut être vérifiée à l'aide des options suivantes :

- Interface FDM
- CLI FTD
- Sondage SNMP FTD
- Fichier de dépannage FTD
- API REST FDM
- Interface utilisateur de Firepower Chassis Manager (FCM)
- CLI FXOS
- API REST FXOS
- Fichier show-tech du châssis FXOS

## Interface FDM

Pour vérifier la version du logiciel sur l'interface utilisateur FDM, vérifiez le **logiciel** sur la page principale :

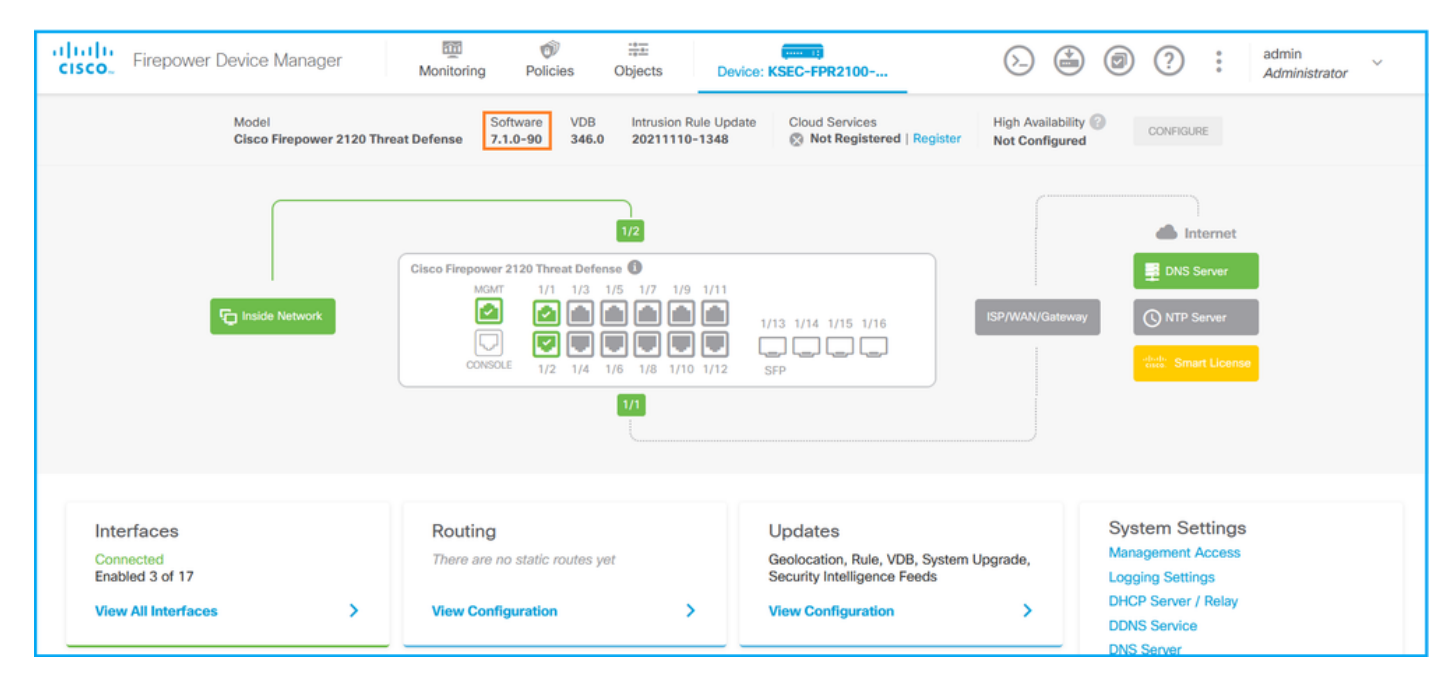

## **API REST FDM**

Suivez ces étapes pour vérifier la version du logiciel FDM via une requête REST-API FDM. Utilisez un client REST-API pour vérifier la version du logiciel. Dans cet exemple, curl est utilisé :

1. Demander un jeton d'authentification :

```
# curl -k -X POST --header 'Content-Type: application/json' --header 'Accept: application/json'
-d '{ "grant_type": "password", "username": "admin", "password": "Admin#1324" }'
'https://192.0.2.2/api/fdm/latest/fdm/token'
{
"access_token":
```

```
"eyJhbGciOiJIUzI1NiJ9.eyJpYXQiOjE2NTIyNDk5NTcsInN1YiI6ImFkbWluIiwianRpIjoiNDk3MmRjNjAtZDBmMi0xMW
VjLTk4ZWMtNDdlZTQwODkwMDVjIiwibmJmIjoxNjUyMjQ5OTU3LCJleHAiOjE2NTIyNTE3NTcsInJlZnJlc2hUb2tlbkV4cG
lyZXNBdCI6MTY1MjI1MjM1NzQ1NywidG9rZW5UeXB1IjoiSldUX0FjY2VzcyIsInVzZXJVdWlkIjoiYTU3ZGVmMjgtY2M3MC
0xMWVjLTk4ZWMtZjk4ODExNjNjZWIwIiwidXNlclJvbGUiOiJST0xFX0FETUl0Iiwib3JpZ2luIjoicGFzc3dvcmQiLCJ1c2
VybmFtZSI6ImFkbWluIn0.lJLmHddJ2jaVRmpdXF6qg48qdBcyRuit94DLobCJ9LI",
```

"expires\_in": 1800,

"refresh\_expires\_in": 2400,

"refresh\_token":

"eyJhbGciOiJIUzI1NiJ9.eyJpYXQiOjE2NTIzOTQxNjksInN1YiI6ImFkbWluIiwianRpIjoiMGU0NGIxYzQtZDI0Mi0xMW VjLTk4ZWMtYTllOTlkZGMwN2Y0IiwibmJmIjoxNjUyMzk0MTY5LCJleHAiOjE2NTIzOTY1NjksImFjY2Vzc1Rva2VuRXhwaX Jlc0F0IjoxNjUyMzk1OTY5MDcwLCJyZWZyZXNoQ291bnQiOi0xLCJ0b2tlblR5cGUiOiJKV1RfUmVmcmVzaCIsInVzZXJVdW lkIjoiYTU3ZGVmMjgtY2M3MC0xMWVjLTk4ZWMtZjk4ODExNjNjZWIwIiwidXNlclJvbGUiOiJST0xFX0FETUlOIiwib3JpZ2 luIjoicGFzc3dvcmQiLCJ1c2VybmFtZSI6ImFkbWluIn0.Avga0-isDjQB527d3QWZQb7AS4a9ea5wlbYUn-A9aPw", "token\_type": "Bearer"

```
}
```

2. Utilisez la valeur de jeton d'accès dans cette requête :

```
# curl -s -k -X GET -H 'Accept: application/json' -H 'Authorization: Bearer
eyJhbGciOiJIUzI1NiJ9.eyJpYXQiOjE2NTIyNDk5NTcsInN1YiI6ImFkbWluIiwianRpIjoiNDk3MmRjNjAtZDBmMi0xMWV
jLTk4ZWMtNDdlZTQwODkwMDVjIiwibmJmIjoxNjUyMjQ5OTU3LCJleHAiOjE2NTIyNTE3NTcsInJlZnJlc2hUb2tlbkV4cGl
yZXNBdCI6MTY1MjI1MjM1NzQ1NywidG9rZW5UeXBlIjoiSldUX0FjY2VzcyIsInVzZXJVdWlkIjoiYTU3ZGVmMjgtY2M3MCO
xMWVjLTk4ZWMtZjk4ODExNjNjZWIwIiwidXNlclJvbGUiOiJST0xFX0FETUlOIiwib3JpZ2luIjoicGFzc3dvcmQiLCJ1c2V
ybmFtZSI6ImFkbWluIn0.lJLmHddJ2jaVRmpdXF6qg48qdBcyRuit94DLobCJ9LI'
'https://192.0.2.2/api/fdm/v6/operational/systeminfo/default' | grep -i software
"softwareVersion" : "7.1.0-90",
"softwareVersion" : "7.1.0-90",
```

```
CLI FTD
```

Suivez les étapes de la section.

## **FTD SNMP**

Suivez les étapes de la section.

## Fichier de dépannage FTD

Suivez les étapes de la section.

## Interface FCM

FCM est disponible sur les gammes Firepower 4100 et Firepower 9300. Suivez les étapes de la section.

## **CLI FXOS**

Suivez les étapes de la section.

## **API REST FXOS**

Suivez les étapes de la section.

## Fichier show-tech du châssis FXOS

Suivez les étapes de la section.

## Version du logiciel FXOS

La version du logiciel FXOS peut être vérifiée à l'aide des options suivantes :

- Interface utilisateur FCM (Firepower 4100/9300 uniquement)
- CLI FXOS
- API REST FXOS
- Sondage SNMP FXOS
- Fichier show-tech du châssis FXOS.

## Interface FCM

Pour vérifier la version du logiciel FXOS sur l'interface utilisateur de FCM, vérifiez **Version** sur la page principale :

| Overview Interfaces Logical Devices Security Modules Platform Settings                                                        | s                                                       | ystem Tools Help admin |
|----------------------------------------------------------------------------------------------------|---------------------------------------------------------|------------------------|
| KSEC-FPR9K-3-A 10.62.148.239<br>Model: Cisco Firepower 9300 Security Appliance AC Version: 2.11(1.154) Operational State: Ope | erable Chassis Uptime                                   | 27:00:21:03 U A 🔟      |
| CONSOLE MGMT USB 1 2 3 4 5 6 7 8                                                                                              | Network Module 2<br>1 2 3 4<br>Network Module 3 : Empty |                        |
| Security Module 1 - Up                                                                                                    | Security Module 2 - Up                                  |                        |
| Security Module 3 - Up                                                                                                    | Power 1 - Running 🗇 🖗 Power 2 - Running 🍽               |                        |

## **CLI FXOS**

## Firepower 4100/9300

Procédez comme suit pour vérifier la version du logiciel FXOS sur l'interface de ligne de commande FXOS :

- 1. Établissez une connexion console ou SSH au châssis.
- 2. Passez au système d'étendue et exécutez la commande show firmware monitor :

```
firepower # scope system
firepower /system # show firmware monitor
FPRM:
   Package-Vers: 2.11(1.154)
  Upgrade-Status: Ready
Fabric Interconnect A:
   Package-Vers: 2.11(1.154)
  Upgrade-Status: Ready
Chassis 1:
  Server 1:
       Package-Vers: 2.11(1.154)
      Upgrade-Status: Ready
   Server 2:
       Package-Vers: 2.11(1.154)
      Upgrade-Status: Ready
   Server 3:
```

Procédez comme suit pour vérifier la version du logiciel FXOS sur l'interface de ligne de commande FXOS :

1. Établissez une connexion console au châssis ou une connexion SSH à FTD. Dans le cas de la connexion SSH au FTD, exécutez la commande **connect fxos** sur FTD CLISH :

> connect fxos

2. Passez au système d'étendue et exécutez la commande show firmware detail :

```
firepower # scope system
firepower /system # show firmware detail
Version: 7.1.0-90
Startup-Vers: 7.1.0-90
MANAGER:
  Boot Loader:
      Firmware-Vers: 1012.0200.0213
      Rommon-Vers: 1.0.12
      Fpga-Vers: 2.0.00
      Fpga-Golden-Vers:
      Power-Sequencer-Vers: 2.13
      Firmware-Status: OK
      SSD-Fw-Vers: 0147
   System:
      Running-Vers: 2.11(1.154)
      Platform-Vers: 2.11.1.154
      Package-Vers: 7.1.0-90
      Startup-Vers: 2.11(1.154)
   NPU:
       Running-Vers: 2.11(1.154)
       Platform-Vers: 2.11.1.154
      Package-Vers: 7.1.0-90
      Startup-Vers: 2.11(1.154)
   Service Manager:
      Running-Vers: 2.11(1.154)
       Platform-Vers: 2.11.1.154
       Package-Vers: 7.1.0-90
       Startup-Vers: 2.11(1.154)
```

#### Firepower 1000/3100 avec ASA, Firepower 2100 avec ASA en mode appliance

Procédez comme suit pour vérifier la version du logiciel FXOS sur l'interface de ligne de commande FXOS :

1. Établissez une connexion console au châssis ou une connexion telnet/SSH à ASA. Dans le cas de la connexion telnet/SSH à ASA, exécutez la commande **connect fxos** sur l'interface de ligne de commande ASA.

#### asa# connect fxos

2. Passez au système d'étendue et exécutez la commande show firmware detail :

```
firepower /system # show firmware detail
Version: 9.17.1
Startup-Vers: 9.17.1
MANAGER:
  Boot Loader:
      Firmware-Vers: 1012.0200.0213
      Rommon-Vers: 1.0.12
      Fpga-Vers: 2.0.00
      Fpga-Golden-Vers:
      Power-Sequencer-Vers: 2.13
       Firmware-Status: OK
      SSD-Fw-Vers: 0147
   System:
      Running-Vers: 2.11(1.154)
      Platform-Vers: 2.11.1.154
      Package-Vers: 9.17.1
      Startup-Vers: 2.11(1.154)
  NPU:
       Running-Vers: 2.11(1.154)
      Platform-Vers: 2.11.1.154
      Package-Vers: 9.17.1
      Startup-Vers: 2.11(1.154)
   Service Manager:
      Running-Vers: 2.11(1.154)
      Platform-Vers: 2.11.1.154
       Package-Vers: 9.17.1
       Startup-Vers: 2.11(1.154)
```

#### Firepower 2100 avec ASA en mode plate-forme

Procédez comme suit pour vérifier la version du logiciel FXOS sur l'interface de ligne de commande FXOS :

1. Établissez une connexion SSH ou console au châssis ou une connexion telnet/SSH à ASA. Dans le cas de la connexion telnet/SSH à ASA, exécutez la commande **connect fxos** sur l'interface de ligne de commande ASA.

asa# connect fxos

2. Passez au système d'étendue et exécutez la commande show firmware detail :

```
firepower # scope system
firepower /system # show firmware detail
Version: 9.17.1
Startup-Vers: 9.17.1
MANAGER:
   Boot Loader:
       Firmware-Vers: 1012.0200.0213
       Rommon-Vers: 1.0.12
       Fpga-Vers: 2.0.00
       Fpga-Golden-Vers:
       Power-Sequencer-Vers: 2.13
       Firmware-Status: OK
       SSD-Fw-Vers: 0147
   System:
       Running-Vers: 2.11(1.154)
       Platform-Vers: 2.11.1.154
       Package-Vers: 9.17.1
       Startup-Vers: 2.11(1.154)
   NPU:
        Running-Vers: 2.11(1.154)
```

```
Platform-Vers: 2.11.1.154
Package-Vers: 9.17.1
Startup-Vers: 2.11(1.154)
Service Manager:
    Running-Vers: 2.11(1.154)
    Platform-Vers: 2.11.1.154
    Package-Vers: 9.17.1
    Startup-Vers: 2.11(1.154)
```

## **API REST FXOS**

FXOS REST-API est pris en charge sur les gammes Firepower 4100/9300.

#### Firepower 4100/9300

Suivez ces étapes pour vérifier la version du logiciel FXOS via une requête REST-API FXOS. Utilisez un client REST-API pour vérifier la version du logiciel. Dans cet exemple, curl est utilisé :

1. Demander un jeton d'authentification :

```
# curl -k -X POST -H 'USERNAME: admin' -H 'PASSWORD: Cisco123' 'https://192.0.2.100/api/login'
{
    "refreshPeriod": "0",
    "token": "1206f6a3032e7bdbeac07cfdd9d5add5cdd948e4e5f4511535a959aed7e1e2f5"
}
2. Utilisez le jeton dans cette requête :
```

#### **SNMP FXOS**

La configuration SNMP sur FXOS est prise en charge sur Firepower 2100 avec ASA en mode plate-forme et Firepower 4100/9300.

## Firepower 4100/9300

Procédez comme suit pour vérifier la version du logiciel FXOS via SNMP :

- Assurez-vous que SNMP est configuré sur FXOS. Référez-vous à <u>Configurer SNMP sur les</u> <u>appliances de pare-feu de nouvelle génération Firepower</u> pour connaître les étapes de configuration.
- 2. Sondage .1.3.6.1.4.1.9.9.826.1.30.47.1.6 ou CISCO-FIREPOWER-FIRMWARE-MIB : cfprFirmwareRunningPackageVersion :

```
# snmpwalk -On -v2c -c cisco 192.0.2.100 .1.3.6.1.4.1.9.9.826.1.30.47.1.6
.1.3.6.1.4.1.9.9.826.1.30.47.1.6.20823 = STRING: "2.11(1.154)"
.1.3.6.1.4.1.9.9.826.1.30.47.1.6.25326 = ""
.1.3.6.1.4.1.9.9.826.1.30.47.1.6.25331 = STRING: "2.11(1.154)"
.1.3.6.1.4.1.9.9.826.1.30.47.1.6.30266 = STRING: "1.0.18"
.1.3.6.1.4.1.9.9.826.1.30.47.1.6.30269 = STRING: "1.0.18"
```

.1.3.6.1.4.1.9.9.826.1.30.47.1.6.30779 = "" .1.3.6.1.4.1.9.9.826.1.30.47.1.6.30780 = STRING: "2.11(1.154)" .1.3.6.1.4.1.9.9.826.1.30.47.1.6.30781 = STRING: "2.11(1.154)" .1.3.6.1.4.1.9.9.826.1.30.47.1.6.32615 = STRING: "2.11(1.154)" .1.3.6.1.4.1.9.9.826.1.30.47.1.6.48820 = STRING: "0.0"

#### Firepower 2100 avec ASA en mode plate-forme

Procédez comme suit pour vérifier la version du logiciel FXOS via SNMP :

- Assurez-vous que SNMP est configuré sur FXOS. Référez-vous à <u>Configurer SNMP sur les</u> <u>appliances de pare-feu de nouvelle génération Firepower</u> pour connaître les étapes de configuration.
- 2. Poll .1.3.6.1.2.1.1.0 ou SNMPv2-MIB::sysDescr.0:

```
# snmpwalk -On -v2c -c cisco 192.0.2.101 SNMPv2-MIB::sysDescr.0
.1.3.6.1.2.1.1.1.0 = STRING: Cisco FirePOWER FPR-2140 Security Appliance, System Version
2.11(1.146)
```

```
# snmpwalk -On -v2c -c cisco 192.0.2.101 .1.3.6.1.2.1.1.1.0
.1.3.6.1.2.1.1.1.0 = STRING: Cisco FirePOWER FPR-2140 Security Appliance, System Version
2.11(1.146)
```

Fichier show-tech du châssis FXOS

#### Firepower 4100/9300

Procédez comme suit pour vérifier la version du logiciel FXOS dans le fichier show-tech du châssis FXOS :

- 1. Pour les versions 2.7 et ultérieures de FXOS, ouvrez le fichier **sam\_techsupport** dans <nom>\_BC1\_all.tar/ FPRM\_A\_TechSupport.tar.gz/FPRM\_A\_TechSupport.tar Pour les versions antérieures, ouvrez le fichier **sam\_techsupport** dans FPRM\_A\_TechSupport.tar.gz/ FPRM\_A\_TechSupport.tar.
  - 2. Vérifiez le résultat de la commande `show firmware monitor` :

```
# pwd
/var/tmp/20220313201802_F241-01-11-FPR-2_BC1_all/FPRM_A_TechSupport/
# cat sam_techsupportinfo
`show firmware monitor`
FPRM:
   Package-Vers: 2.11(1.154)
  Upgrade-Status: Ready
Fabric Interconnect A:
   Package-Vers: 2.11(1.154)
   Upgrade-Status: Ready
Chassis 1:
   Server 1:
       Package-Vers: 2.11(1.154)
       Upgrade-Status: Ready
   Server 2:
       Package-Vers: 2.11(1.154)
```

```
Upgrade-Status: Ready
Server 3:
Package-Vers: 2.11(1.154)
Upgrade-Status: Ready
```

## Firepower 1000/2100/3100

- 1. Ouvrez le fichier tech\_support\_brief dans <name>\_FPRM.tar.gz/<name>\_FPRM.tar
- 2. Vérifiez le résultat de la commande **`show firmware detail`** :

```
# pwd
/var/tmp/fp2k-1_FPRM/
# cat tech_support_brief
. . .
show firmware detail`
 Version: 7.1.0-90
 Startup-Vers: 7.1.0-90
MANAGER:
   Boot Loader:
       Firmware-Vers: 1012.0200.0213
       Rommon-Vers: 1.0.12
       Fpga-Vers: 2.0.00
       Fpga-Golden-Vers:
       Power-Sequencer-Vers: 2.13
       Firmware-Status: OK
       SSD-Fw-Vers: 0147
   System:
       Running-Vers: 2.11(1.154)
        Platform-Vers: 2.11.1.154
       Package-Vers: 7.1.0-90
       Startup-Vers: 2.11(1.154)
   NPU:
       Running-Vers: 2.11(1.154)
       Platform-Vers: 2.11.1.154
        Package-Vers: 7.1.0-90
       Startup-Vers: 2.11(1.154)
   Service Manager:
       Running-Vers: 2.11(1.154)
       Platform-Vers: 2.11.1.154
       Package-Vers: 7.1.0-90
       Startup-Vers: 2.11(1.154)
```

## Version du logiciel FTD

La version du logiciel FTD peut être vérifiée à l'aide des options suivantes :

- CLI FTD
- Sondage SNMP FTD
- Fichier de dépannage FTD
- Interface FMC
- API REST FMC
- Interface FDM
- API REST FDM
- Interface FCM
- CLI FXOS
- API REST FXOS

• Fichier show-tech du châssis FXOS

## CLI FTD

Procédez comme suit pour vérifier la version du logiciel FTD sur l'interface de ligne de commande FTD :

- 1. Utilisez ces options pour accéder à la CLI FTD conformément à la plate-forme et au mode de déploiement :
- · Accès SSH direct à FTD toutes les plates-formes
- Accès à partir de l'interface de ligne de commande de la console FXOS (Firepower 1000/2100/3100) via la commande connect ftd
- Accès à partir de l'interface de ligne de commande FXOS via des commandes (Firepower 4100/9300) :

connect module <x> [console|telnet], où x est l'ID de logement, puis

connect ftd [instance], où l'instance n'est pertinente que pour le déploiement multi-instances.

- Pour les FTD virtuels, accès SSH direct à FTD ou accès console à partir de l'hyperviseur ou de l'interface utilisateur cloud
- 2. Exécutez la commande show version sur CLI :

| <pre>&gt; show version</pre> |                                                                     |
|------------------------------|---------------------------------------------------------------------|
| [                            | firepower ]                                                         |
| Model                        | : Cisco Firepower 2120 Threat Defense (77) Version 7.1.0 (Build 90) |
| UUID                         | : 1b324aaa-670e-11ec-ac2b-e000f0bd3ca1                              |
| LSP version                  | : lsp-rel-20220328-1342                                             |
| VDB version                  | : 353                                                               |

## **FTD SNMP**

Procédez comme suit pour vérifier la version du logiciel FTD via SNMP :

- Assurez-vous que SNMP est configuré et activé. Pour le FTD géré par FDM, référez-vous à <u>Configurer et dépanner SNMP sur FDM Firepower</u> pour les étapes de configuration. Pour le FTD géré par FMC, référez-vous à <u>Configurer SNMP sur les appliances NGFW Firepower</u> pour connaître les étapes de configuration.
- 2. Sondage OID SNMPv2-MIB::sysDescr.0 ou OID .1.3.6.1.2.1.1.1.0. :

```
# snmpwalk -v2c -c cisco123 192.0.2.2 SNMPv2-MIB::sysDescr.0
SNMPv2-MIB::sysDescr.0 = STRING: Cisco Firepower Threat Defense, Version 7.1.0 (Build 90), ASA
Version 9.17(1)
```

```
# snmpwalk -v2c -c cisco123 192.0.2.2 SNMPv2-MIB::sysDescr.0 .1.3.6.1.2.1.1.1.0
SNMPv2-MIB::sysDescr.0 = STRING: Cisco Firepower Threat Defense, Version 7.1.0 (Build 90), ASA
Version 9.17(1)
```

## Interface FMC

Procédez comme suit pour vérifier la version du logiciel FTD sur l'interface FMC :

1. Choisissez Devices > Device Management :

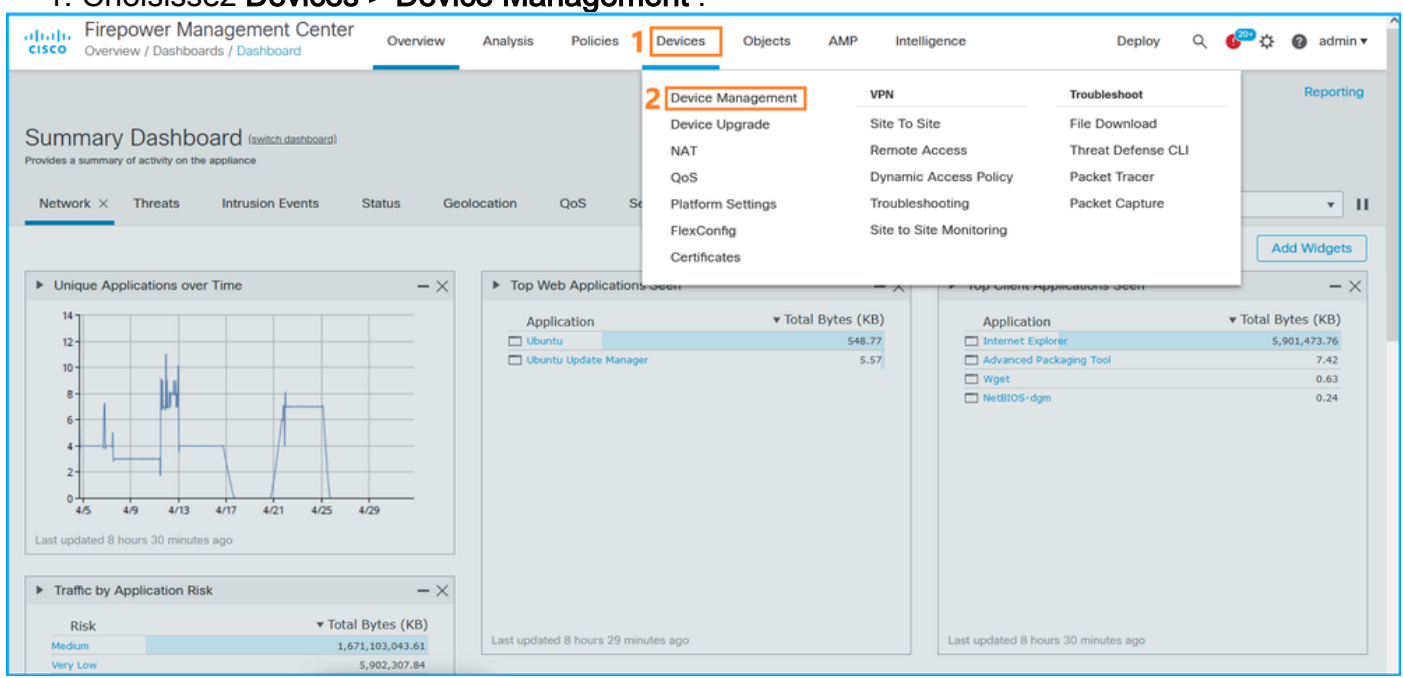

#### 2. Vérifiez la colonne Version :

| cisc   | Firepower Management Center     Ov     Devices / Device Management | erview Analysis         | Policies                     | Devices Objects        | AMP                    |                          | Deploy Q 🌮 🌣     | 🕜 admin 🔻  |
|--------|--------------------------------------------------------------------|-------------------------|------------------------------|------------------------|------------------------|--------------------------|------------------|------------|
| View   | By: Domain 💌                                                       |                         |                              |                        |                        |                          | Deployme         | nt History |
| All    | (14) • Error (2) • Warning (0) • Offline (                         | 12) • Normal (0)        | <ul> <li>Deployme</li> </ul> | nt Pending (7) • Upgra | ede (0) • Snort 3 (12) |                          | Q, Search Device | Add 🔻      |
| Collap | ise All                                                            |                         |                              |                        |                        |                          |                  |            |
|        | Name                                                               | Model                   | Version                      | Chassis                | Licenses               | Access Control<br>Policy | Group            |            |
|        | V LAB-FPR2K<br>High Availability                                   |                         |                              |                        |                        |                          |                  | ^</td      |
|        | fpr2k-1(Primary, Active) Snort 3<br>192.0.2.140 - Routed           | Firepower 2110 with FTD | 7.1.0                        | N/A                    | Base, Threat (2 more)  | LAB-FPR2K-ACL            |                  | :          |
|        | ftp2k-2(Secondary,Standby) Snort 3<br>192.0.2.149 - Routed         | Firepower 2110 with FTD | 7.1.0                        | N/A                    | Base, Threat (2 more)  | LAB-FPR2K-ACL            |                  | :          |

## **API REST FMC**

Suivez ces étapes pour vérifier la version du logiciel FTD via FMC REST-API. Utilisez un client REST-API pour vérifier la version du logiciel. Dans cet exemple, **curl** est utilisé :

1. Demander un jeton d'authentification :

```
# curl -s -k -v -X POST 'https://192.0.2.1/api/fmc_platform/v1/auth/generatetoken' -H
'Authentication: Basic' -u 'admin:Cisco123' | grep -i X-auth-access-token
<X-auth-access-token: 5d817ef7-f12f-4dae-b0c0-cd742d3bd2eb</pre>
```

2. Identifiez le domaine qui contient le périphérique. Dans la majorité des requêtes de l'API REST, le paramètre **domaine** est obligatoire. Utilisez le **jeton d'accès X-auth dans** cette requête pour récupérer la liste des domaines :

```
json.tool
```

```
{
    "items": [
        {
            "name": "Global",
            "type": "Domain",
            "uuid": "e276abec-e0f2-11e3-8169-6d9ed49b625f"
        },
        {
            "name": "Global/domain1",
            "type": "Domain",
            "uuid": "ef0cf3e9-bb07-8f66-5c4e-00000000001"
        },
        {
            "name": "Global/domain2",
            "type": "Domain",
            "uuid": "341a8f03-f831-c364-b751-00000000001"
        }
    ],
    "links": {
        "self": "https://192.0.2.1/api/fmc_platform/v1/info/domain?offset=0&limit=25"
    },
    "paging": {
        "count": 3,
        "limit": 25,
        "offset": 0,
        "pages": 1
    }
}
```

3. Utilisez l'UUID de domaine pour rechercher les enregistrements de périphérique :

```
# curl -s -k -X 'GET' 'https://192.0.2.1/api/fmc_config/v1/domain/ef0cf3e9-bb07-8f66-5c4e-
0000000001/devices/devicerecords' -H 'accept: application/json' -H 'X-auth-access-token:
5d817ef7-f12f-4dae-b0c0-cd742d3bd2eb' | python -m json.tool
{
    "items": [
        {
            "id": "a4752f3c-86cc-11e9-8c9a-a3c958bed664",
            "links": {
                "self": "https://192.0.2.1/api/fmc_config/v1/domain/ef0cf3e9-bb07-8f66-5c4e-
0000000001/devices/devicerecords/a4752f3c-86cc-11e9-8c9a-a3c958bed664"
            },
            "name": "fw1.lab.local",
            "type": "Device"
        },
        {
            "id": "05e9799c-94fc-11ea-ad33-a0032ddb0251",
            "links": {
                "self": "https://192.0.2.1/api/fmc_config/v1/domain/ef0cf3e9-bb07-8f66-5c4e-
0000000001/devices/devicerecords/05e9799c-94fc-11ea-ad33-a0032ddb0251"
            },
            "name": "fw2.lab.local",
            "type": "Device"
        },
        {
            "id": "c8bef462-49f7-11e8-b2fb-ad9838c6ed90",
            "links": {
                "self": "https://192.0.2.1/api/fmc_config/v1/domain/ef0cf3e9-bb07-8f66-5c4e-
0000000001/devices/devicerecords/c8bef462-49f7-11e8-b2fb-ad9838c6ed90"
```

```
},
            "name": "fw3.lab.local",
            "type": "Device"
        },
        {
            "id": "3c41913a-b27b-11eb-b131-d2e2ce2a368d",
            "links": {
                "self": "https://192.0.2.1/api/fmc_config/v1/domain/ef0cf3e9-bb07-8f66-5c4e-
0000000001/devices/devicerecords/3c41913a-b27b-11eb-b131-d2e2ce2a368d"
            },
            "name": "fw4.lab.local",
            "type": "Device"
        },
        {
            "id": "48f7f37c-8cf0-11e9-bf41-fb2d7b740db7",
            "links": {
                "self": "https://192.0.2.1/api/fmc_config/v1/domain/ef0cf3e9-bb07-8f66-5c4e-
0000000001/devices/devicerecords/48f7f37c-8cf0-11e9-bf41-fb2d7b740db7"
            }.
            "name": "fw5.lab.local",
            "type": "Device"
        },
        {
            "id": "0b1a9c94-8ba8-11ec-b2fd-93263934908d",
            "links": {
                "self": "https://192.0.2.1/api/fmc_config/v1/domain/ef0cf3e9-bb07-8f66-5c4e-
0000000001/devices/devicerecords/0b1a9c94-8ba8-11ec-b2fd-93263934908d"
            },
            "name": "fpr2k-1",
            "type": "Device"
        },
```

4. Utilisez l'UUID de domaine et l'UUID de périphérique/conteneur :

```
# curl -s -k -X GET 'https://192.0.2.1/api/fmc_config/v1/domain/e276abec-e0f2-11e3-8169-
6d9ed49b625f/devices/devicerecords/0b1a9c94-8ba8-11ec-b2fd-
93263934908d/operational/commands?offset=0&limit=25&command=show%20version' -H 'X-auth-access-
token: f3233164-6ab8-4e33-90cc-2612c19571be' | python -m json.tool
{
    "items": [
       {
           "commandInput": "show version",
           "commandOutput": "-----\nModel
: Cisco Firepower 2110 Threat Defense (77) Version 7.1.0 (Build 90) \nUUID
                                                                                          :
0b1a9c94-8ba8-11ec-b2fd-93263934908d\nLSP version
                                                            : lsp-rel-20220502-1613\nVDB
                                                        -----\n\nCisco
                     : 353\n-----
version
Adaptive Security Appliance Software Version 9.17(1) \nSSP Operating System Version
2.11(1.154)\n\nCompiled on Tue 30-Nov-21 19:37 GMT by builders\nSystem image file is
\"disk0:/mnt/boot/installables/switch/fxos-k8-fp2k-npu.2.11.1.154.SPA\"\nConfig file at boot was
\"startup-config\"\n\nfpr2k-1 up 10 days 4 hours\nfailover cluster up 57 days 17 hours\nStart-up
time 37 secs\n\nHardware: FPR-2110, 6588 MB RAM, CPU MIPS 1200 MHz, 1 CPU (6 cores)\n\n\n 1:
Int: Internal-Data0/1
                      : address is 000f.b748.4801, irq 0\n 3: Ext: Management1/1
address is 707d.b9e2.836d, irq 0\n 4: Int: Internal-Data1/1
                                                          : address is 0000.0100.0001, irq
0\n 5: Int: Internal-Data1/2 : address is 0000.0300.0001, irq 0\n 6: Int: Internal-Control1/1
: address is 0000.0001.0001, irg 0\n\nSerial Number: JAD213508B6\nConfiguration last modified by
enable_1 at 04:12:18.743 UTC Wed May 4 2022\n",
           "type": "command"
       }
   ],
   "links": {
       "self": "https://192.0.2.1/api/fmc_config/v1/domain/e276abec-e0f2-11e3-8169-
```

```
6d9ed49b625f/devices/devicerecords/0b1a9c94-8ba8-11ec-b2fd-
93263934908d/operational/commands?offset=0&limit=25&command=show version"
    },
    "paging": {
        "count": 1,
        "limit": 25,
        "offset": 0,
        "pages": 1
    }
```

## Interface FDM

Suivez les étapes de la section.

#### **FDM REST-API**

Suivez les étapes de la section.

#### Fichier de dépannage FTD

Procédez comme suit pour vérifier la version du logiciel FTD dans le fichier de dépannage FTD :

- 1. Ouvrez le fichier de dépannage et accédez au dossier <filename>-troubleshoot .tar/results-<date>--xxxxxx/command-output/
- 2. Ouvrez le fichier **usr-local-sf-bin-sfcli.pl show version.output** et recherchez la ligne avec **Model :**

#### Interface FCM

Pour FTD sur Firepower 4100/9300, utilisez FCM et vérifiez la **version** dans l'onglet **Périphériques** logiques :

| Overview Interfaces       | Logical Devices    | Security Modules | Platform Settings  |                            |                              |                                                           |                   | System Tools Help admin         |
|---------------------------|--------------------|------------------|--------------------|----------------------------|------------------------------|-----------------------------------------------------------|-------------------|---------------------------------|
| Logical Device List       |                    |                  |                    |                            |                              |                                                           |                   | ^                               |
|                           |                    |                  |                    |                            |                              |                                                           |                   |                                 |
|                           |                    |                  |                    |                            |                              |                                                           |                   |                                 |
| Group By Security Module  | ~                  |                  |                    |                            |                              |                                                           |                   |                                 |
| Security Module 1 (1 N    | ative instance)    |                  |                    |                            |                              |                                                           |                   |                                 |
| becomy module 1 (1 m      | derre motaneey     |                  |                    |                            |                              |                                                           |                   | 0% (0 of 78) Cores Available    |
| ASA                       |                    | Standalone       | Status:ok          |                            |                              |                                                           |                   | <i>8</i> 1                      |
| Application               | Version            | Resource         | Profile            | Management IP              | Gateway                      | Management Port                                           | Status            |                                 |
| H ASA                     | 9.16.2.7           |                  |                    | 10.62.148.240              | 10.62.148.129                | Ethernet1/1                                               | Online            | 🚾 🎉 c 🗽 🔿                       |
|                           |                    |                  |                    |                            |                              |                                                           |                   |                                 |
| Convertex Manhula 2 (0 in |                    |                  |                    |                            |                              |                                                           |                   |                                 |
| Security Module 2 (0 in   | istances)          |                  |                    |                            |                              |                                                           |                   | 100% (94 of 94) Cores Available |
|                           |                    |                  |                    |                            |                              |                                                           |                   |                                 |
|                           |                    |                  | No logical devices | s on this security module. |                              |                                                           |                   |                                 |
|                           |                    |                  |                    |                            |                              |                                                           |                   |                                 |
|                           |                    |                  |                    |                            |                              |                                                           |                   |                                 |
| Security Module 3 (1 C    | ontainer instance) |                  |                    |                            |                              |                                                           |                   | 0% (0 of 110) Cores Available   |
| FTD-MI-1                  |                    | Standalone       | Status:ok          |                            |                              |                                                           |                   |                                 |
|                           |                    |                  |                    |                            |                              |                                                           |                   | ( <b>*</b> ) •                  |
| Application               | Version            | Resource         | Profile            | Management IP              | Gateway                      | Management Port                                           | Status            |                                 |
| FTD                       | 7.1.0.90           | RP110            |                    | 10.62.148.242              | 10.62.148.129                | Ethernet1/1                                               | Online            | 💌 🕅 🖉 🖉                         |
| Interface Name            | •                  |                  | 1                  | Гуре                       | Attributes                   |                                                           |                   |                                 |
| Ethernet1/6               |                    |                  |                    | lata                       | Cluster Opera<br>FIREPOWER-1 | tional Status : not-applicable<br>4GMT-IP : 10.62.148.242 |                   |                                 |
| Ethernet1/7               | 1                  |                  |                    | iata                       | MGMT-URL<br>HA-ROLE          | : https://10.62.148.24                                    | 9/                |                                 |
| And a set of the set of   | -                  |                  |                    |                            | UUID                         | : 3050cf4c-c0aa-11ec-                                     | 9b2a-8491ab8d0cc8 |                                 |

## **CLI FXOS**

## FTD sur Firepower 4100/9300

Procédez comme suit pour vérifier la version du logiciel FTD sur l'interface de ligne de commande FXOS :

- 1. Établissez une connexion console ou SSH au châssis.
- 2. Passez à la étendue ssa et exécutez la commande show app-instance :

| firepower# | scope ssa         |            |              |              |                |                    |  |
|------------|-------------------|------------|--------------|--------------|----------------|--------------------|--|
| firepower  | /ssa # <b>sho</b> | w app-inst | ance         |              |                |                    |  |
| App Name   | Identifie         | r Slot ID  | Admin Stat   | e Oper State | Running Versio | on Startup Version |  |
| Deploy Typ | e Turbo Mo        | de Profile | Name Cluster | State Cluste | r Role         |                    |  |
|            |                   |            |              |              |                |                    |  |
|            |                   |            |              |              |                |                    |  |
| asa        | ASA               | 1          | Enabled      | Online       | 9.16.2.7       | 9.16.2.7           |  |
| Native     | No                |            | Not App      | licable None |                |                    |  |
| ftd        | FTD-MI-1          | 3          | Enabled      | Online       | 7.1.0.90       | 7.1.0.90           |  |
| Container  | No                | RP110      | Not App      | licable None |                |                    |  |

## FTD sur Firepower 1000/2100/3100

Procédez comme suit pour vérifier la version du logiciel FTD sur l'interface de ligne de commande FXOS :

1. Établir une connexion console au châssis ou une connexion SSH au FTD Dans le cas de la connexion SSH au FTD, exécutez la commande **connect fxos** sur FTD CLISH :

> connect fxos

2. Passez à la étendue ssa et exécutez la commande show app-instance :

| Application Na | me Slot    | ID Admin S      | State Open    | cational S | tate Running | Version Startup |
|----------------|------------|-----------------|---------------|------------|--------------|-----------------|
| Version Deploy | Type Prof: | ile Name Cluste | er Oper State | Cluster    | Role         |                 |
|                |            |                 |               |            |              |                 |
| ftd            | 1          | Enabled         | d Onl:        | lne        | 7.1.0.90     | 7.1.0.90        |
| Native         |            | Not Applicable  | e None        |            |              |                 |

## **API REST FXOS**

Procédez comme suit pour vérifier la version du logiciel FTD via une API REST-FXOS :

1. Demander un jeton d'authentification :

```
# curl -s -k -X POST -H 'USERNAME: admin' -H 'PASSWORD: cisco' 'https://192.0.2.100/api/login'
{
    "refreshPeriod": "0",
    "token": "28821660bc74e418f3fadc443619df0387d69e7b150e035f688bed9d347b4838"
}
```

2. Utilisez le jeton dans cette requête et assurez-vous de spécifier l'ID de logement où le FTD est installé :

#### Fichier show-tech du châssis FXOS

Procédez comme suit pour vérifier la version du logiciel FTD dans le fichier show-tech du châssis FXOS :

#### FTD sur Firepower 4100/9300

1. Pour les versions 2.7 et ultérieures de FXOS, ouvrez le fichier **sam\_techsupport** dans <nom>\_BC1\_all.tar/ FPRM\_A\_TechSupport.tar.gz/FPRM\_A\_TechSupport.tar

Pour les versions antérieures, ouvrez le fichier **sam\_techsupport** dans **FPRM\_A\_techSupport.tar.gz/ FPRM\_A\_techSupport.tar.** 

2. Cochez la section correspondant à chaque logement sous le 'show slot expand detail':

```
# pwd
/var/tmp/20220313201802_F241-01-11-FPR-2_BC1_all/FPRM_A_TechSupport/
# cat sam_techsupportinfo
...
`show slot expand detail`
Slot: Slot ID: 3 Log Level: Info Admin State: Ok Oper State: Online Disk Format State: Ok Disk
```

```
Format Status: 100% Clear Log Data: Available Error Msg: Application Instance: App Name: ftd
Identifier: FTD-MI-1
    Admin State: Enabled
    Oper State: Online
    Running Version: 7.1.0.90
    Startup Version: 7.1.0.90
    Deploy Type: Container
```

• • •

## FTD sur Firepower 1000/2100/3100

- 1. Ouvrez le fichier tech\_support\_brief dans <name>\_FPRM.tar.gz/<name>\_FPRM.tar
- 2. Vérifiez les sections 'scope ssa' et 'show slot ':

```
# pwd
/var/tmp/fp2k-1_FPRM/
# cat tech_support_brief
. . .
`scope ssa` `show slot`
Slot:
  Slot ID Log Level Admin State Operational State
  ----- ------
          Info Ok
  1
                           Online
`show app`
Application:
  Name Version Description Author Deploy Type CSP Type Is Default App
  _____ ____
  ftd 7.1.0.90 N/A cisco Native Application Yes
`show app-instance detail`
  Application Name: ftd
  Slot ID: 1
  Admin State: Enabled
  Operational State: Online
  Running Version: 7.1.0.90
  Startup Version: 7.1.0.90
```

## Version du logiciel ASA

La version du logiciel ASA peut être vérifiée à l'aide des options suivantes :

- CLI ASA
- Sondage SNMP ASA
- Fichier ASA show-tech
- Interface FCM
- CLI FXOS
- API REST FXOS
- Fichier show-tech du châssis FXOS

## CLI ASA

Procédez comme suit pour vérifier la version du logiciel ASA sur l'interface de ligne de commande ASA :

1. Utilisez ces options pour accéder à l'interface de ligne de commande ASA conformément à la

plate-forme et au mode de déploiement :

- Accès direct Telnet/SSH à ASA sur Firepower 1000/3100 et Firepower 2100 en mode appliance
- Accès à partir de l'interface de ligne de commande de la console FXOS sur Firepower 2100
   en mode plate-forme et connexion à ASA via la commande **connect asa**
- Accès à partir de l'interface de ligne de commande FXOS via des commandes (Firepower 4100/9300) :

connect module <x> [console|telnet], où x est l'ID de logement, puis connect asa

- Pour l'ASA virtuel, accès SSH direct à l'ASA ou accès console depuis l'hyperviseur ou l'interface utilisateur cloud
- 2. Exécutez la commande show version :

ciscoasa# show version Cisco Adaptive Security Appliance Software Version 9.17(1) SSP Operating System Version 2.11(1.154) Device Manager Version 7.17(1) Compiled on Tue 30-Nov-21 19:37 GMT by builders System image file is "disk0:/mnt/boot/installables/switch/fxos-k8-fp2k-npu.2.11.1.154.SPA" Config file at boot was "startup-config"

ciscoasa up 4 hours 40 mins Start-up time 1 sec

#### **SNMP ASA**

Procédez comme suit pour vérifier la version du logiciel ASA via SNMP :

- 1. Assurez-vous que SNMP est configuré et activé.
- 2. Utilisez le client SNMP pour interroger OID SNMPv2-MIB::sysDescr.0 ou OID .1.3.6.1.2.1.1.1.0 :

# snmpwalk -v2c -c cisco123 192.0.2.2 SNMPv2-MIB::sysDescr.0
SNMPv2-MIB::sysDescr.0 = STRING: Cisco Adaptive Security Appliance Version 9.17(1)
# snmpwalk -v2c -c cisco123 192.0.2.2 SNMPv2-MIB::sysDescr.0 .1.3.6.1.2.1.1.1.0
SNMPv2-MIB::sysDescr.0 = Cisco Adaptive Security Appliance Version 9.17(1)

## Fichier ASA show-tech

Recherchez la ligne avec la chaîne Version du logiciel de l'appliance de sécurité adaptative Cisco :

```
Cisco Adaptive Security Appliance Software Version 9.17(1)
SSP Operating System Version 2.11(1.154)
Device Manager Version 7.17(1)
...
Interface FCM
```

Suivez les étapes de la section.

**CLI FXOS** 

Suivez les étapes de la section.

## **API REST FXOS**

Suivez les étapes de la section.

## Fichier show-tech du châssis FXOS

Suivez les étapes de la section.

## Version du logiciel du module Firepower

Le module Firepower sur ASA est le nouveau nom des anciens modules Sourcefire ou SFR.

Sa version logicielle peut être vérifiée à l'aide des options suivantes :

- Interface FMC
- FMC REST-API
- CLI du module Firepower
- Fichier de dépannage du module Firepower
- CLI ASA
- Fichier ASA show-tech

## Interface FMC

Suivez les étapes de la section.

## FMC REST-API

Suivez les étapes de la section.

## CLI du module Firepower

Procédez comme suit pour vérifier la version du logiciel du module Firepower sur l'interface de ligne de commande du module :

1. Connectez-vous au module via SSH ou depuis l'interface de ligne de commande ASA via la commande **session sfr**.

2. Exécutez la commande show version :

| Model                | : | ASA5516 (72) Version 7.1.0 (Build 90) |
|----------------------|---|---------------------------------------|
| UUID                 | : | c049dad8-c42e-11e9-986d-bdeff3ce399e  |
| Rules update version | : | 2022-05-10-001-vrt                    |
| VDB version          | : | 354                                   |
|                      |   |                                       |

#### Fichier de dépannage du module Firepower

Procédez comme suit pour vérifier la version du logiciel du module Firepower dans le fichier de dépannage du module :

- 1. Ouvrez le fichier de dépannage et accédez au dossier **<filename>-troubleshoot .tar/results-<date>--xxxxxx/command-output/**
- 2. Ouvrez le fichier **usr-local-sf-bin-sfcli.pl show version.output** et recherchez la ligne avec **Model :**

# pwd

| /var/tmp/results-05-12-2022199172/command-outputs     |                                               |  |  |  |  |  |  |
|-------------------------------------------------------|-----------------------------------------------|--|--|--|--|--|--|
| # cat "usr-local-sf-bin-sfcli.pl show version.output" |                                               |  |  |  |  |  |  |
| [ sfr1 ]                                              | Model : ASA5516 (72) Version 7.1.0 (Build 90) |  |  |  |  |  |  |
| UUID                                                  | : c049dad8-c42e-11e9-986d-bdeff3ce399e        |  |  |  |  |  |  |
| LSP version                                           | : 2022-05-10-001-vrt                          |  |  |  |  |  |  |
| VDB version                                           | : 354                                         |  |  |  |  |  |  |
|                                                       |                                               |  |  |  |  |  |  |

## CLI ASA

Exécutez la commande **show module sfr details** sur l'interface de ligne de commande ASA et vérifiez la **version du logiciel :** 

| asa# <b>show module sf</b> : | r details                          |
|------------------------------|------------------------------------|
| Getting details from         | m the Service Module, please wait  |
| Card Type:                   | FirePOWER Services Software Module |
| Model:                       | ASA5516                            |
| Hardware version:            | N/A                                |
| Serial Number:               | JAD222103XA                        |
| Firmware version:            | N/A                                |
| Software version:            | 7.1.0-90                           |
| MAC Address Range:           | 7872.5dce.b3b2 to 7872.5dce.b3b2   |
| App. name:                   | ASA FirePOWER                      |
| App. Status:                 | Up                                 |
| App. Status Desc:            | Normal Operation                   |
| App. version:                | 7.1.0-90                           |
| Data Plane Status:           | Up                                 |
| Console session:             | Ready                              |
| Status:                      | Up                                 |
| DC addr:                     | No DC Configured                   |
| Mgmt IP addr:                | 192.168.45.45                      |
| Mgmt Network mask:           | 255.255.255.0                      |
| Mgmt Gateway:                | 0.0.0                              |
| Mgmt web ports:              | 443                                |
| Mgmt TLS enabled:            | true                               |

## Fichier ASA show-tech

Recherchez la ligne contenant la chaîne show module sfr detail :

| 9                    | show module sfr detail             |
|----------------------|------------------------------------|
| Getting details from | the Service Module, please wait    |
| Card Type:           | FirePOWER Services Software Module |
| Model:               | ASA5516                            |
| Hardware version:    | N/A                                |
| Serial Number:       | JAD222103XA                        |
| Firmware version:    | N/A                                |
| Software version:    | 7.1.0-90                           |
| MAC Address Range:   | 7872.5dce.b3b2 to 7872.5dce.b3b2   |
| App. name:           | ASA FirePOWER                      |
| App. Status:         | Up                                 |
| App. Status Desc:    | Normal Operation                   |
| App. version:        | 7.1.0-90                           |
| Data Plane Status:   | Up                                 |
| Console session:     | Ready                              |
| Status:              | Up                                 |
| DC addr:             | No DC Configured                   |
| Mgmt IP addr:        | 192.168.45.45                      |
| Mgmt Network mask:   | 255.255.255.0                      |
| Mgmt Gateway:        | 0.0.0.0                            |
| Mgmt web ports:      | 443                                |
| Mgmt TLS enabled:    | true                               |

# Vérifier les versions Snort, VDB et SRU

## Version du moteur Snort (Deep Packet Inspection Engine)

La version de Snort peut être vérifiée à l'aide des options suivantes :

- Interface FMC
- FMC REST-API
- Interface FDM
- API REST FDM
- CLI FTD ou module Firepower
- Fichier de dépannage du module FTD ou Firepower

## Interface FMC

Procédez comme suit pour vérifier la version de FTD Snort sur l'interface FMC :

1. Choisissez Devices > Device Management :

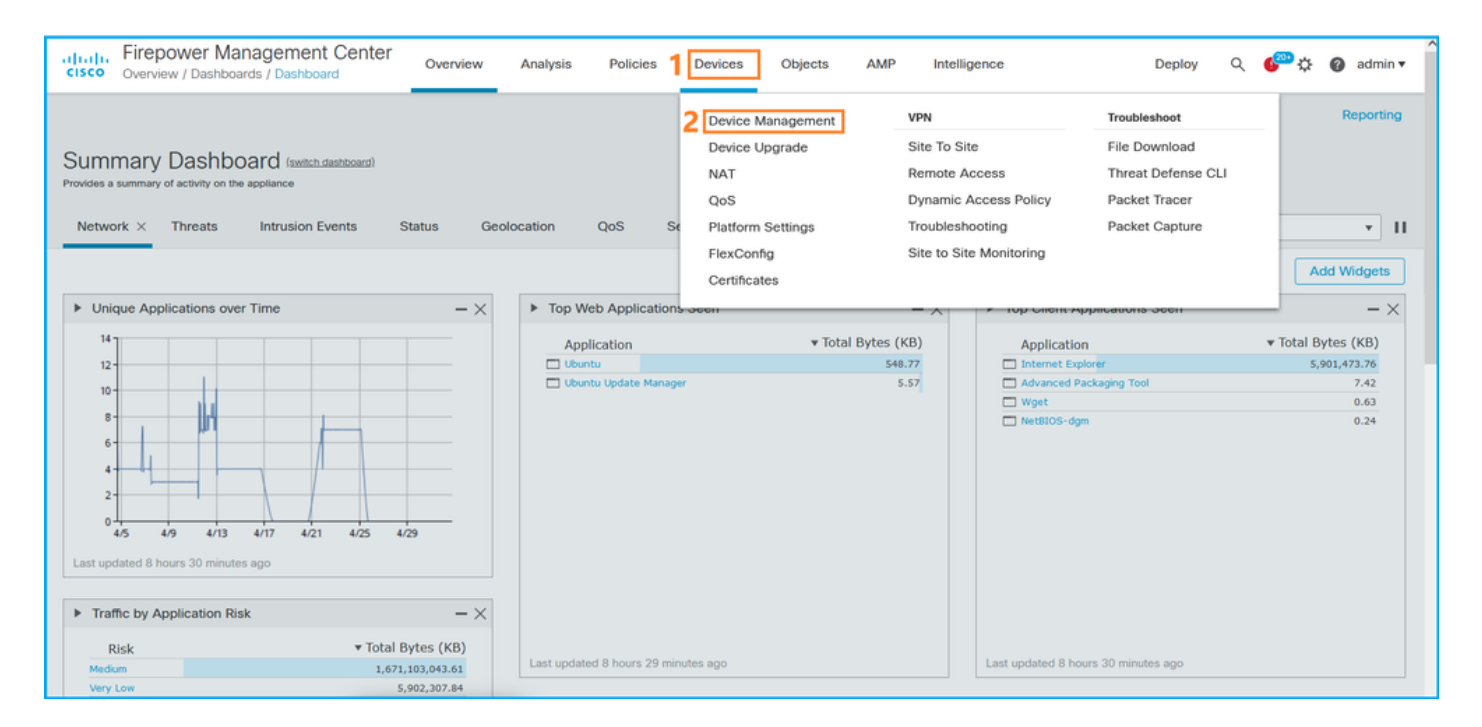

## 2. Vérifiez l'étiquette Snort :

| ahaha Fi<br>cisco <sub>De</sub> | irepower Management Center cevices / Device Management      | Overview Analysis       | Policies | Devices         | Objects                    | AMP                   |                          | Deploy Q 🍄 🔅                | 🕜 admin 🔻    |
|---------------------------------|-------------------------------------------------------------|-------------------------|----------|-----------------|----------------------------|-----------------------|--------------------------|-----------------------------|--------------|
| View By:<br>All (14)            | Domain   Error (2)  Warning (0)  Offline                    | (12) • Normal (0)       | Deployme | ent Pending (7) | <ul> <li>Upgrad</li> </ul> | de (0) • Snort 3 (12) |                          | Deployr<br>Q. Search Device | nent History |
| Collapse All                    |                                                             |                         |          |                 |                            |                       |                          |                             |              |
| Nam                             | me                                                          | Model                   | Version  | Chassis         |                            | Licenses              | Access Control<br>Policy | Group                       |              |
| □ ~                             | LAB-FPR2K<br>High Availability                              |                         |          |                 |                            |                       |                          |                             | /: ^         |
|                                 | fpr2k-1(Primary, Active) Snort 3<br>192.0.2.140 - Routed    | Firepower 2110 with FTD | 7.1.0    | N/A             |                            | Base, Threat (2 more) | LAB-FPR2K-ACL            |                             | :            |
|                                 | ftp2k-2(Secondary, Standby) Snort 3<br>192.0.2.149 - Routed | Firepower 2110 with FTD | 7.1.0    | N/A             |                            | Base, Threat (2 more) | LAB-FPR2K-ACL            |                             | :            |

## **FMC REST-API**

Suivez ces étapes pour vérifier la version de FTD Snort via FMC REST-API. Utilisez un client REST-API pour vérifier la version du logiciel. Dans cet exemple, curl est utilisé :

1. Demander un jeton d'authentification :

```
# curl -s -k -v -X POST 'https://192.0.2.1/api/fmc_platform/v1/auth/generatetoken' -H
'Authentication: Basic' -u 'admin:Cisco123' | grep -i X-auth-access-token
<X-auth-access-token: 5d817ef7-f12f-4dae-b0c0-cd742d3bd2eb</pre>
```

2. Identifiez le domaine qui contient le périphérique. Dans la majorité des requêtes de l'API REST, le paramètre **domaine** est obligatoire. Utilisez le **jeton d'accès X-auth dans** cette requête pour récupérer la liste des domaines :

```
# curl -s -k -X 'GET' 'https://192.0.2.1/api/fmc_platform/v1/info/domain' -H 'accept:
application/json' -H 'X-auth-access-token: 5d817ef7-f12f-4dae-b0c0-cd742d3bd2eb' | python -m
json.tool
```

"items": [

{

```
{
            "name": "Global",
            "type": "Domain",
            "uuid": "e276abec-e0f2-11e3-8169-6d9ed49b625f"
        },
        {
            "name": "Global/domain1",
            "type": "Domain",
            "uuid": "ef0cf3e9-bb07-8f66-5c4e-00000000001"
        },
        {
            "name": "Global/domain2",
            "type": "Domain",
            "uuid": "341a8f03-f831-c364-b751-00000000001"
        }
    1.
    "links": {
        "self": "https://192.0.2.1/api/fmc_platform/v1/info/domain?offset=0&limit=25"
    },
    "paging": {
        "count": 3,
        "limit": 25,
        "offset": 0,
        "pages": 1
    }
}
```

3. Utilisez l'UUID de domaine pour rechercher les enregistrements de périphériques :

```
# curl -s -k -X 'GET' 'https://192.0.2.1/api/fmc_config/v1/domain/ef0cf3e9-bb07-8f66-5c4e-
0000000001/devices/devicerecords' -H 'accept: application/json' -H 'X-auth-access-token:
5d817ef7-f12f-4dae-b0c0-cd742d3bd2eb' | python -m json.tool
{
    "items": [
        {
            "id": "a4752f3c-86cc-11e9-8c9a-a3c958bed664",
            "links": {
                "self": "https://192.0.2.1/api/fmc_config/v1/domain/ef0cf3e9-bb07-8f66-5c4e-
0000000001/devices/devicerecords/a4752f3c-86cc-11e9-8c9a-a3c958bed664"
            },
            "name": "fw1.lab.local",
            "type": "Device"
        },
        {
            "id": "05e9799c-94fc-11ea-ad33-a0032ddb0251",
            "links": {
                "self": "https://192.0.2.1/api/fmc_config/v1/domain/ef0cf3e9-bb07-8f66-5c4e-
0000000001/devices/devicerecords/05e9799c-94fc-11ea-ad33-a0032ddb0251"
            },
            "name": "fw2.lab.local",
            "type": "Device"
        },
        {
            "id": "c8bef462-49f7-11e8-b2fb-ad9838c6ed90",
            "links": {
                "self": "https://192.0.2.1/api/fmc_config/v1/domain/ef0cf3e9-bb07-8f66-5c4e-
0000000001/devices/devicerecords/c8bef462-49f7-11e8-b2fb-ad9838c6ed90"
            },
            "name": "fw3.lab.local",
            "type": "Device"
```

```
},
        {
            "id": "3c41913a-b27b-11eb-b131-d2e2ce2a368d",
            "links": {
                "self": "https://192.0.2.1/api/fmc_config/v1/domain/ef0cf3e9-bb07-8f66-5c4e-
0000000001/devices/devicerecords/3c41913a-b27b-11eb-b131-d2e2ce2a368d"
            }.
            "name": "fw4.lab.local",
            "type": "Device"
        },
        {
            "id": "48f7f37c-8cf0-11e9-bf41-fb2d7b740db7",
            "links": {
                "self": "https://192.0.2.1/api/fmc_config/v1/domain/ef0cf3e9-bb07-8f66-5c4e-
0000000001/devices/devicerecords/48f7f37c-8cf0-11e9-bf41-fb2d7b740db7"
            },
            "name": "fw5.lab.local",
            "type": "Device"
        },
        {
            "id": "0b1a9c94-8ba8-11ec-b2fd-93263934908d",
            "links": {
                "self": "https://192.0.2.1/api/fmc_config/v1/domain/ef0cf3e9-bb07-8f66-5c4e-
0000000001/devices/devicerecords/0b1a9c94-8ba8-11ec-b2fd-93263934908d"
            },
            "name": "fpr2k-1",
            "type": "Device"
        },
```

4. Utilisez l'UUID de domaine et l'UUID de périphérique/conteneur dans cette demande :

```
"snortEngine": "SNORT3",
```

#### Interface FDM

Procédez comme suit pour vérifier la version de FTD Snort sur l'interface FDM :

1. Accédez à la page Mises à jour :

| CISCO. Firepower Device Manager                                   | Monitoring Policies Objects                                                                                                    | Device: KSEC-FPR2100                                                                                   | )  admin                                                                                                    |
|-------------------------------------------------------------------|----------------------------------------------------------------------------------------------------|----------------------------------------------------------------------------------------------------|----------------------------------------------------------------------------------------------------|
| Model<br>Cisco Firepower 2120 Thr                                 | Software VDB Intrusion Ru<br>eat Defense 7.1.0-90 346.0 20211110-1                                                                                                    | e Update Cloud Services High .<br>348 😵 Not Registered   Register Not C                                | Availability CONFIGURE                                                                                                    |
| C Inside Network                                                  | Image: Cisco Firepower 2120 Threat Defense           MGMT         1/1         1/3         1/5         1/7         1/9           Image: CONSOLE         Image: CONSOLE         Image: Console         Image: Console         Image: | 1/11<br>1/13 1/14 1/15 1/16<br>1/12 SFP                                                                | NV/Gateway NV/Gateway |
| Interfaces<br>Connected<br>Enabled 3 of 17<br>View All Interfaces | Routing<br>There are no static routes yet<br>View Configuration                                                                                                    | Updates<br>Geolocation, Rule, VDB, System Upgrade<br>Security Intelligence Feeds<br>View Configuration | , System Settings<br>Management Access<br>Logging Settings<br>DHCP Server / Relay<br>DDNS Service<br>DNS Server                                                                                                    |

2. Vérifier le moteur d'inspection Snort :

| CISCO. Firepower Device Manager                                                         | Monitoring Policie                 | Objects  | Devic | ce: KSEC-FPR2100                                            | $(\Sigma)$                        |                                                      | 0                                               | ?                                                  | :                              | admin<br>Administrator                                                       | ~       |
|-----------------------------------------------------------------------------------------|------------------------------------|----------|-------|-------------------------------------------------------------|-----------------------------------|------------------------------------------------------|-------------------------------------------------|----------------------------------------------------|--------------------------------|------------------------------------------------------------------------------|---------|
| Device Summary<br>Updates                                                               |                                    |          |       |                                                             |                                   |                                                      |                                                 |                                                    |                                |                                                                              |         |
| Geolocation 2020-04-28-002<br>Latest Update on 05 May 2022                              | VDB 346.0<br>Latest Update on 05   | May 2022 |       | Security Intelligence Feeds                                 |                                   |                                                      |                                                 |                                                    |                                |                                                                              |         |
| Configure<br>Set recurring updates                                                      | Configure<br>Set recurring updates |          |       | Configure<br>Set recurring updates                          |                                   |                                                      |                                                 |                                                    |                                |                                                                              |         |
| UPDATE FROM CLOUD                                                                       | UPDATE FROM CLOU                   | · ·      |       | UPDATE FROM CLOUD                                           |                                   |                                                      |                                                 |                                                    |                                |                                                                              |         |
| System Upgrade<br>Current version 7.1.0-90                                              |                                    |          |       | Intrusion Rule 20211110-134<br>Latest Update on 05 May 2022 | 3                                 |                                                      |                                                 |                                                    |                                |                                                                              |         |
| There are no software upgrades availabl<br>Upload an upgrade file to install.<br>BROWSE | e on the system.                   |          |       | Configure<br>Set recurring updates                          | Sno<br>Insp<br>Sno<br>Defe<br>SSL | ort<br>ection E<br>rt is the<br>ense. It i<br>decryp | ingine: 3<br>main ins<br>is used f<br>tion, and | 3.1.7.1-1<br>spection<br>or intrusi<br>d layer 7 i | 08 Dow<br>engine i<br>on and f | ngrade to 2.0<br>n Firepower Threa<br>file policy analysis<br>on. See more ~ | ıt<br>, |

## **API REST FDM**

Suivez ces étapes pour vérifier la version de Snort via une requête REST-API FDM. Utilisez un client REST-API pour vérifier la version du logiciel. Dans cet exemple, curl est utilisé :

1. Demander un jeton d'authentification :

```
# curl -k -X POST --header 'Content-Type: application/json' --header 'Accept: application/json'
-d '{ "grant_type": "password", "username": "admin", "password": "Admin#1324" }'
'https://192.0.2.2/api/fdm/latest/fdm/token'
{
    "access_token":
    "eyJhbGciOiJIUzI1NiJ9.eyJpYXQiOjE2NTIyNDk5NTcsInN1YiI6ImFkbWluIiwianRpIjoiNDk3MmRjNjAtZDBmMi0xMW
VjLTk4ZWMtNDdlZTQwODkwMDVjIiwibmJmIjoxNjUyMjQ5OTU3LCJleHAiOjE2NTIyNTE3NTcsInJlZnJlc2hUb2tlbkV4cG
lyZXNBdCI6MTY1MjI1MjM1NzQ1NywidG9rZW5UeXBlIjoiSldUX0FjY2VzcyIsInVzZXJVdWlkIjoiYTU3ZGVmMjgtY2M3MC
0xMWVjLTk4ZWMtZjk4ODExNjNjZWIwIiwidXNlclJvbGUiOiJST0xFX0FETUlOIiwib3JpZ2luIjoicGFzc3dvcmQiLCJ1c2
VybmFtZSI6ImFkbWluIn0.lJLmHddJ2jaVRmpdXF6qg48qdBcyRuit94DLobCJ9LI",
```

```
"expires_in": 1800,
"refresh_expires_in": 2400,
"refresh_token":
"eyJhbGciOiJIUzI1NiJ9.eyJpYXQiOjE2NTIzOTQxNjksInN1YiI6ImFkbWluIiwianRpIjoiMGUONGIxYzQtZDIOMiOxMW
VjLTk4ZWMtYTllOTlkZGMwN2Y0IiwibmJmIjoxNjUyMzk0MTY5LCJleHAiOjE2NTIzOTY1NjksImFjY2Vzc1Rva2VuRXhwaX
Jlc0F0IjoxNjUyMzk1OTY5MDcwLCJyZWZyZXNoQ291bnQiOi0xLCJ0b2tlblR5cGUiOiJKV1RfUmVmcmVzaCIsInVzZXJVdW
lkIjoiYTU3ZGVmMjgtY2M3MC0xMWVjLTk4ZWMtZjk4ODExNjNjZWIwIiwidXNlclJvbGUiOiJST0xFX0FETUlOIiwib3JpZ2
luIjoicGFzc3dvcmQiLCJ1c2VybmFtZSI6ImFkbWluIn0.Avga0-isDjQB527d3QWZQb7AS4a9ea5wlbYUn-A9aPw",
"token_type": "Bearer"
}
```

```
# curl -s -k -X GET -H 'Accept: application/json' -H 'Authorization: Bearer
eyJhbGciOiJIUzI1NiJ9.eyJpYXQiOjE2NTIONDU3ODksInN1Yi16ImFkbWluIiwianRpIjoiM2U1Njg0YjYtZDJiYS0xMWV
jLTk4ZWMtZGI2YjRiYTM1MTU2IiwibmJmIjoxNjUyNDQ1Nzg5LCJleHAiOjE2NTIONDc1ODksInJlZnJlc2hUb2tlbkV4cGl
yZXNBdCI6MTY1MjQ0ODE4OTMyNSwidG9rZW5UeXBlIjoiSldUX0FjY2VzcyIsInVzZXJVdWlkIjoiYTU3ZGVmMjgtY2M3MC0
xMWVjLTk4ZWMtZjk4ODExNjNjZWIwIiwidXNlclJvbGUiOiJST0xFX0FETUlOIiwib3JpZ2luIjoicGFzc3dvcmQiLCJ1c2V
ybmFtZSI6ImFkbWluIn0.kXtsUu3_WWt0Wu9w0mSDfJjwcyiVCa5dgyzNjCGnlF4'
'https://10.62.148.181/api/fdm/v6/operational/systeminfo/default' | grep -i snort
"snortVersion" : { "snortVersion" : "3.1.7.1-108",
"snortPackage" : "/ngfw/var/sf/snort-3.1.7.1-108/snort-75-3.1.7.1-108-daq14.tar.bz2",
```

```
"type" : "snortversion
```

## CLI FTD ou Firepower

Sur l'interface de ligne de commande FTD, exécutez la commande show snort3 status :

> show snort3 status Currently running Snort 3 Le module Firepower ne prend en charge que Snort 2.

## Fichier de dépannage FTD ou Firepower Module

Procédez comme suit pour vérifier la version Snort dans le fichier de dépannage FTD :

- 2. Ouvrez le fichier usr-local-sf-bin-sfcli.pl show snort3.output :

```
# pwd
/var/tmp/results-05-06-2022--163203/command-outputs
# cat "usr-local-sf-bin-sfcli.pl show snort3.output"
Output of /ngfw/usr/local/sf/bin/sfcli.pl show snort3:
Currently running Snort 3
Le module Firepower ne prend en charge que Snort 2.
```

## Version de la base de données de vulnérabilité (VDB)

La version VDB peut être vérifiée à l'aide des options suivantes :

- Interface FMC
- FMC REST-API

- Fichier de dépannage FMC
- Interface FDM
- API REST FDM
- CLI FTD
- Fichier de dépannage du module FTD ou Firepower

## Interface FMC

Procédez comme suit pour vérifier la version VDB sur l'interface FMC :

## 1. Choisissez Aide > À propos de :

| Firepower Management Center<br>Overview / Dashboards / Management                                                                                                    | Overview         | Analysis          | Policies     | Devices | Objects | AMP Ir | tellig | ence                                                                                                    |                                      | Deploy | ۹ 🗳                                                                                    | <sup>™</sup> 🏹 🕜 admin 🔻                                 |
|----------------------------------------------------------------------------------------------------|------------------|-------------------|--------------|---------|---------|--------|--------|----------------------------------------------------------------------------------------------------|--------------------------------------|--------|----------------------------------------------------------------------------------------|----------------------------------------------------------|
| Name           Access Controlled User Statistics<br>Provides traffic and intrusion event statistics by user           Application Statistics<br>Provides traffic and intrusion event statistics by application |                  |                   |              |         |         |        |        | Page-level Help<br>How-Tos<br>Documentation on<br>What's New in Thi<br>Software Downloa<br>Secure Firewall Yo | Cisco.com<br>s Release<br>d<br>uTube | 2 [    | Secure Firew<br>Firepower Mi<br>Partner Ecosy<br>Ask a Questia<br>TAC Support<br>About | all on Cisco.com<br>gration Tool<br>ystem<br>on<br>Cases |
| Application Statistics (7.1.0)<br>Provides application statistics                                                                                                    |                  |                   |              |         |         |        |        | admin                                                                                                    | No                                   | N      | lo                                                                                     | ₫ <b>&lt; /</b> ī                                        |
| Connection Summary<br>Provides tables and charts of the activity on your monitored ne                                                                                                    | twork segment or | ganized by differ | ent criteria |         |         |        |        | admin                                                                                                    | No                                   | N      | lo                                                                                     | 12 Q / 1                                                 |
| Detailed Dashboard<br>Provides a detailed view of activity on the appliance                                                                                                    |                  |                   |              |         |         |        |        | admin                                                                                                    | No                                   | N      | lo                                                                                     | 12 Q / 1                                                 |
| Detailed Dashboard (7.0.0)<br>Provides a detailed view of activity on the appliance                                                                                                    |                  |                   |              |         |         |        |        | admin                                                                                                    | No                                   | N      | lo                                                                                     | 10 Q / 1                                                 |
| Files Dashboard<br>Provides an overview of Malware and File Events                                                                                                    |                  |                   |              |         |         |        |        | admin                                                                                                    | No                                   | N      | lo                                                                                     | 12 Q / 1                                                 |
| Security Intelligence Statistics<br>Provides Security Intelligence statistics                                                                                                    |                  |                   |              |         |         |        |        | admin                                                                                                    | No                                   | N      | lo                                                                                     | 12 Q / 1                                                 |
| Summary Dashboard<br>Provides a summary of activity on the appliance                                                                                                    |                  |                   |              |         |         |        |        | admin                                                                                                    | No                                   | Y      | es                                                                                     | C Q 🖉 🗑                                                  |

## 2. Vérifiez la version VDB :

| Model         Cisco Firepower Management Center 4600         For technical/system questions, e-mail tac@cisco.com           Seriel Number         001324         or call us at 1-800-553-2447 or 1-408-526-7209                                                                                                    | Firepower Ma                                                                                                    | nagement Center                                                                                                    | Overview                                      | Analysis     | Policies      | Devices | Objects | AMP                          | Intelligence                                                                                               | Deploy                                            | ۹      | 6 🧠  | 🕜 admin 🔻 |
|----------------------------------------------------------------------------------------------------|----------------------------------------------------------------------------------------------------|----------------------------------------------------------------------------------------------------|-----------------------------------------------|--------------|---------------|---------|---------|------------------------------|----------------------------------------------------------------------------------------------------|---------------------------------------------------|--------|------|-----------|
| Summer Version7.1.0 (build 90)OSOisco Firepower Extensible Operating System (FX-OS) 2.11.1 (build154)Snort Version2.9.19 (Build 92)Snort Version3.1.7.1 (build 108)Rule Update Version2022-05-02-003-vrtRulepack Version2703Module Pack Version3070LSP Versionlsp-rel-20220502-1613Geotocation Update Version2022-04-25-002VDB Versionbuild 354 (2022-04-27 19:39:56 )HostnameFMC-4600-2 | Model<br>Serial Numbor<br>Software Version<br>OS<br>Snort Version<br>Rule Update Version<br>Rulepack Version<br>Module Pack Version<br>LSP Version<br>Geolocation Update Version<br>VDB Version<br>Hostname | Cisco Firepower Manageme<br>001234<br>7.1.0 (build 90)<br>Cisco Firepower Extensible (<br>2.9.19 (Build 92)<br>3.1.7.1 (Build 108)<br>2022-05-02-003-vrt<br>2703<br>3070<br>Isp-rel-20220502-1613<br>2022-04-25-002<br>build 354 (2022-04-27 19:<br>FMC-4600-2 | nt Center 4600<br>Operating System<br>39:56 ) | (FX-OS) 2.11 | .1 (build154) |         |         | For tec<br>or call<br>Copyri | chnical/system questions, e-mail t<br>us at 1-800-553-2447 or 1-408-<br>ight 2004-2021, Cisco and/or its a | ac@cisco.com<br>526-7209<br>ffiliates. All rights | reserv | ved. |           |

## **CLI FMC**

Procédez comme suit pour vérifier la version VDB sur l'interface de ligne de commande FMC :

- 1. Accédez à FMC via une connexion SSH ou console.
- 2. Exécutez la commande show version :

## **FMC REST-API**

Suivez ces étapes pour vérifier la version VDB via une API REST FMC. Utilisez un client REST-API pour vérifier la version du logiciel. Dans cet exemple, curl est utilisé :

1. Demander un jeton d'authentification :

```
# curl -s -k -v -X POST 'https://192.0.2.1/api/fmc_platform/v1/auth/generatetoken' -H
'Authentication: Basic' -u 'admin:Cisco123' | grep -i X-auth-access-token
<X-auth-access-token: 7acdb34c-ea85-47bf-83fe-d77b63f012da</pre>
```

2. Identifiez le domaine qui contient le périphérique. Dans la majorité des requêtes de l'API REST, le paramètre **domaine** est obligatoire. Utilisez le **jeton d'accès X-auth dans** cette requête pour récupérer la liste des domaines :

```
# curl -s -k -X GET 'https://192.0.2.1/api/fmc_platform/v1/info/serverversion' -H 'X-auth-
access-token: 7acdb34c-ea85-47bf-83fe-d77b63f012da' | python -m json.tool
{
    "items": [
        {
            "geoVersion": "2022-05-09-001",
            "lspVersion": "lsp-rel-20220510-1044",
            "serverVersion": "7.1.0 (build 90)",
            "sruVersion": "2022-05-10-001-vrt",
            "type": "ServerVersion",
            "vdbVersion": "build 354 ( 2022-04-27 19:39:56 )"
        }
    ],
    "links": {
        "self": "https://10.62.184.21/api/fmc_platform/v1/info/serverversion?offset=0&limit=25"
    },
    "paging": {
        "count": 1,
        "limit": 25,
        "offset": 0,
        "pages": 1
    }
}
```

## Fichier de dépannage FMC

Procédez comme suit pour vérifier la version VDB dans le fichier de dépannage FMC :

- 1. Ouvrez le fichier de dépannage et accédez au dossier <filename>-troubleshoot .tar/result-<date>--xxxxxx/dir-archives/etc/sf/.versiondb
- 2. Ouvrez le fichier vdb.conf et recherchez la ligne avec la clé CURRENT\_BUILD :

# pwd /var/tmp/results-05-06-2022--199172/dir-archives/etc/sf/.versiondb # cat vdb.conf CURRENT\_VERSION=4.5.0 CURRENT\_BUILD=344 CURRENT\_APPID\_VER=82 CURRENT\_NAVL\_VER=106

#### Interface FDM

Sur la page principale, vérifiez VDB :

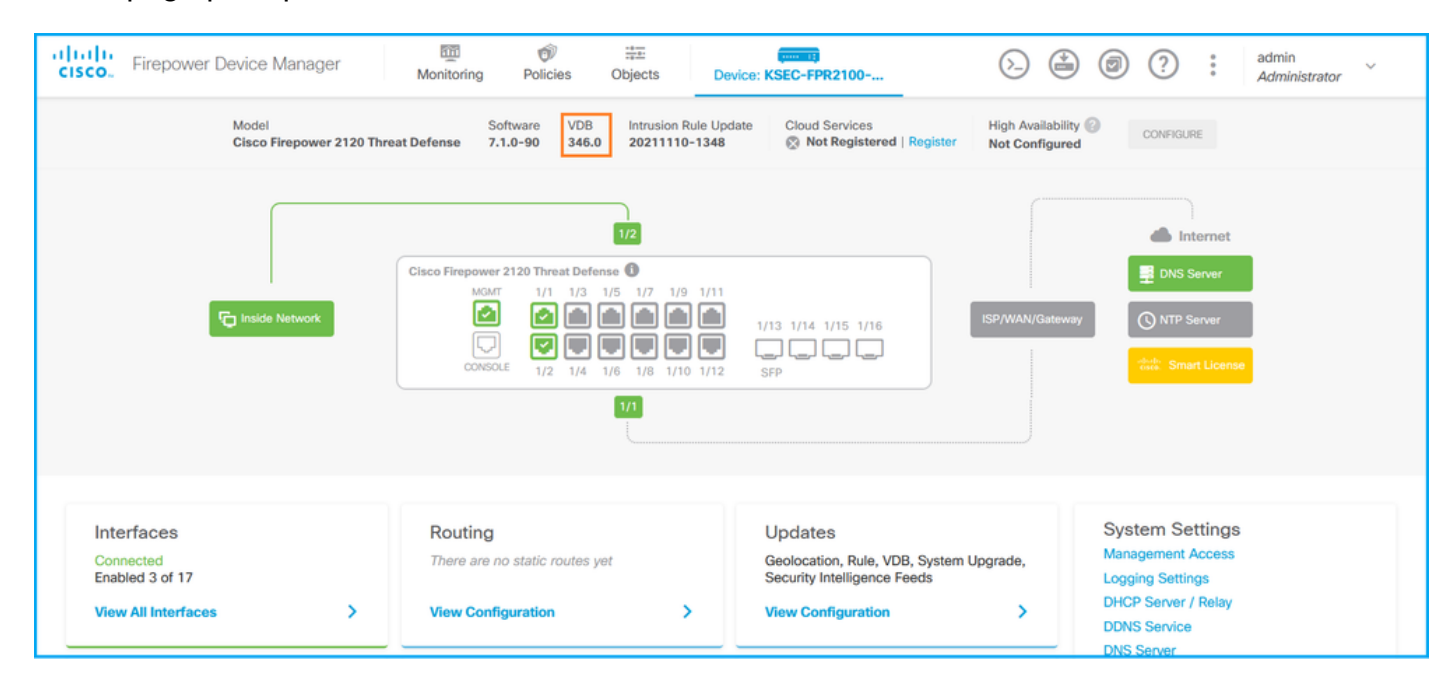

## **API REST FDM**

Suivez ces étapes pour vérifier la version VDB via une requête FDM REST-API. Utilisez un client REST-API pour vérifier la version du logiciel. Dans cet exemple, curl est utilisé :

1. Demander un jeton d'authentification :

```
# curl -k -X POST --header 'Content-Type: application/json' --header 'Accept: application/json'
-d '{ "grant_type": "password", "username": "admin", "password": "Admin#1324" }'
'https://192.0.2.2/api/fdm/latest/fdm/token'
"access_token":
eyJhbGciOiJIUzI1NiJ9.eyJpYXQiOjE2NTIyNDk5NTcsInN1YiI6ImFkbWluIiwianRpIjoiNDk3MmRjNjAtZDBmMi0xMW "
VjLTk4ZWMtNDdlZTQwODkwMDVjIiwibmJmIjoxNjUyMjQ5OTU3LCJleHAiOjE2NTIyNTE3NTcsInJlZnJlc2hUb2tlbkV4cG
lyZXNBdCI6MTY1MjI1MjM1NzQ1NywidG9rZW5UeXBlIjoiSldUX0FjY2VzcyIsInVzZXJVdWlkIjoiYTU3ZGVmMjgtY2M3MC
0xMWVjLTk4ZWMtZjk4ODExNjNjZWIwIiwidXN1clJvbGUiOiJST0xFX0FETUlOIiwib3JpZ2luIjoicGFzc3dvcmQiLCJ1c2
VybmFtZSI6ImFkbWluIn0.1JLmHddJ2jaVRmpdXF6qg48qdBcyRuit94DLobCJ9LI",
"expires_in": 1800,
"refresh_expires_in": 2400,
"refresh_token":
"eyJhbGciOiJIUzI1NiJ9.eyJpYXQiOjE2NTIzOTQxNjksInN1YiI6ImFkbWluIiwianRpIjoiMGU0NGIxYzQtZDI0Mi0xMW
VjLTk4ZWMtYTllOTlkZGMwN2Y0IiwibmJmIjoxNjUyMzk0MTY5LCJleHAiOjE2NTIzOTY1NjksImFjY2Vzc1Rva2VuRXhwaX
Jlc0F0IjoxNjUyMzk10TY5MDcwLCJyZWZyZXNoQ291bnQi0i0xLCJ0b2tlblR5cGUi0iJKV1RfUmVmcmVzaCIsInVzZXJVdW
lkIjoiYTU3ZGVmMjgtY2M3MC0xMWVjLTk4ZWMtZjk4ODExNjNjZWIwIiwidXNlclJvbGUiOiJST0xFX0FETUlOIiwib3JpZ2
luIjoicGFzc3dvcmQiLCJ1c2VybmFtZSI6ImFkbWluIn0.Avga0-isDjQB527d3QWZQb7AS4a9ea5wlbYUn-A9aPw",
"token_type": "Bearer"
```

2. Utilisez la valeur access\_token dans cette requête :

```
# curl -s -k -X GET -H 'Accept: application/json' -H 'Authorization: Bearer
eyJhbGciOiJIUZI1NiJ9.eyJpYXQiOjE2NTIONDU3ODksInN1YiI6ImFkbWluIiwianRpIjoiM2U1NjgOYjYtZDJiYSOxMWV
jLTk4ZWMtZGI2YjRiYTM1MTU2IiwibmJmIjoxNjUyNDQ1Nzg5LCJleHAiOjE2NTIONDc1ODksInJlZnJlc2hUb2tlbkV4cGl
yZXNBdCI6MTY1MjQ0ODE4OTMyNSwidG9rZW5UeXBlIjoiSldUXOFjY2VzcyIsInVzZXJVdWlkIjoiYTU3ZGVmMjgtY2M3MCO
xMWVjLTk4ZWMtZjk4ODExNjNjZWIwIiwidXNlclJvbGUiOiJST0xFX0FETUlOIiwib3JpZ2luIjoicGFzc3dvcmQiLCJ1c2V
ybmFtZSI6ImFkbWluIn0.kXtsUu3_WWtOWu9w0mSDfJjwcyiVCa5dgyzNjCGnlF4'
'https://10.62.148.181/api/fdm/v6/operational/systeminfo/default' | grep -i vdb
    "vdbVersion" : {
    "lastSuccessVDBDate" : "2022-05-05 12:44:09Z",
    "vdbCurrentVersion" : "346",
    "vdbCurrentBuild" : "0",
    "vdbReleaseDate" : "2021-08-24 21:48:15",
    "type" : "vdbversion"
```

CLI du module FTD ou Firepower

}

Procédez comme suit pour vérifier la version VDB sur la CLI FTD ou sur la CLI du module Firepower (SFR) :

- Accédez à FTD via une connexion SSH ou console. Dans le cas du module Firepower, accédez au module via SSH ou depuis l'interface de ligne de commande ASA via la commande session sfr.
- 2. Exécutez la commande show version sur CLI :

| > show version       |                                                                     |
|----------------------|---------------------------------------------------------------------|
| [                    | fpr2k-1 ]                                                           |
| Model                | : Cisco Firepower 2110 Threat Defense (77) Version 7.1.0 (Build 90) |
| UUID                 | : 0bla9c94-8ba8-11ec-b2fd-93263934908d                              |
| LSP version          | : lsp-rel-20220510-1044                                             |
| VDB version          | : 354                                                               |
|                      |                                                                     |
|                      |                                                                     |
| > show version       |                                                                     |
| [ sfr                | L ]                                                                 |
| Model                | : ASA5516 (72) Version 7.1.0 (Build 90)                             |
| UUID                 | : c049dad8-c42e-11e9-986d-bdeff3ce399e                              |
| Rules update version | : 2022-05-10-001-vrt                                                |
| VDB version          | : 354                                                               |

#### Fichier de dépannage FTD ou Firepower Module

Procédez comme suit pour vérifier la version VDB dans le fichier de dépannage FTD ou Firepower module :

- Ouvrez le fichier de dépannage et accédez au dossier <filename>-troubleshoot.tar/results-<date>--xxxxxx/command-output/
- 2. Ouvrez le fichier **usr-local-sf-bin-sfcli.pl show version.output** et recherchez la ligne avec la **version VDB** :

| /var/tmp/results-05-                                | 06-2022163203/command-outputs/                                      |  |  |  |  |  |  |
|-----------------------------------------------------|---------------------------------------------------------------------|--|--|--|--|--|--|
| cat "usr-local-sf-bin-sfcli.pl show version.output" |                                                                     |  |  |  |  |  |  |
|                                                     | [ fpr2k-1 ]                                                         |  |  |  |  |  |  |
| Model                                               | : Cisco Firepower 2110 Threat Defense (77) Version 7.1.0 (Build 90) |  |  |  |  |  |  |
| UUID                                                | : 0b1a9c94-8ba8-11ec-b2fd-93263934908d                              |  |  |  |  |  |  |
| LSP version                                         | : lsp-rel-20220510-1044                                             |  |  |  |  |  |  |
| VDB version                                         | : 354                                                               |  |  |  |  |  |  |
|                                                     |                                                                     |  |  |  |  |  |  |
|                                                     |                                                                     |  |  |  |  |  |  |
| # pwd                                               |                                                                     |  |  |  |  |  |  |

## Versions de mise à jour de la règle d'intrusion

Les mises à jour des règles d'intrusion fournissent des règles d'intrusion et des règles de préprocesseur nouvelles et mises à jour, des états modifiés pour les règles installées et des paramètres de stratégie d'intrusion par défaut modifiés.

Les mises à jour de règles sécurisées (SRU) s'appliquent à Snort version 2 et les mises à jour LSP (Lightweight Security Package) s'appliquent à Snort version 3.

La version du logiciel SRU/LSP peut être vérifiée à l'aide des options suivantes :

- Interface FMC
- FMC REST-API
- Fichier de dépannage FMC
- Interface FDM
- API REST FDM
- CLI FTD ou module Firepower
- Fichier de dépannage du module FTD ou Firepower

## Interface FMC

Procédez comme suit pour vérifier les versions SRU/LSP sur l'interface FMC :

1. Choisissez Aide > À propos de :

| altalta<br>cisco                            | Firepower Management Center<br>Overview / Dashboards / Management                                                                                                   | Overview         | Analysis          | Policies     | Devices | Objects | AMP | Intelli | gence                                                                                                    |                                      | Deploy                     | ۹                                                                      | 🚰 🎝 🕜 admin 🔻                                                             |
|---------------------------------------------|----------------------------------------------------------------------------------------------------|------------------|-------------------|--------------|---------|---------|-----|---------|----------------------------------------------------------------------------------------------------|--------------------------------------|----------------------------|------------------------------------------------------------------------|---------------------------------------------------------------------------|
| Name<br>Acces<br>Provid<br>Applie<br>Provid | es Controlled User Statistics<br>es traffic and intrusion event statistics by user<br>cation Statistics<br>es traffic and intrusion event statistics by application |                  |                   |              |         |         |     |         | Page-level Help<br>How-Tos<br>Documentation on<br>What's New in Thii<br>Software Downloa<br>Secure Firewall Yo | Cisco.com<br>s Release<br>d<br>uTube | s<br>F<br>7<br>7<br>2<br>2 | Secure Fi<br>Firepower<br>Partner Eo<br>Ask a Quo<br>TAC Supp<br>About | rewall on Cisco.com<br>Migration Tool<br>cosystem<br>estion<br>wort Cases |
| Applie                                      | cation Statistics (7.1.0)<br>les application statistics                                                                                                    |                  |                   |              |         |         |     |         | admin                                                                                                    | No                                   | N                          | 0                                                                      | C Q / T                                                                   |
| Conne<br>Provid                             | ection Summary<br>es tables and charts of the activity on your monitored net                                                                                        | twork segment or | ganized by differ | ent criteria |         |         |     |         | admin                                                                                                    | No                                   | N                          | 0                                                                      |                                                                           |
| Detail<br>Provid                            | ed Dashboard<br>les a detailed view of activity on the appliance                                                                                                    |                  |                   |              |         |         |     |         | admin                                                                                                    | No                                   | N                          | 0                                                                      |                                                                           |
| Detail<br>Provid                            | ed Dashboard (7.0.0)<br>les a detailed view of activity on the appliance                                                                                            |                  |                   |              |         |         |     |         | admin                                                                                                    | No                                   | N                          | 0                                                                      | 12 Q / 1                                                                  |
| Files Provid                                | Dashboard<br>les an overview of Malware and File Events                                                                                                    |                  |                   |              |         |         |     |         | admin                                                                                                    | No                                   | N                          | 0                                                                      | 12 Q / 1                                                                  |
| Secur<br>Provid                             | ity Intelligence Statistics<br>les Security Intelligence statistics                                                                                                 |                  |                   |              |         |         |     |         | admin                                                                                                    | No                                   | N                          | 0                                                                      | 12 Q / 1                                                                  |
| Sumn<br>Provid                              | nary Dashboard<br>es a summary of activity on the appliance                                                                                                    |                  |                   |              |         |         |     |         | admin                                                                                                    | No                                   | Y                          | 85                                                                     | C < / T                                                                   |

2. Vérifiez la version de mise à jour de règle et la version LSP :

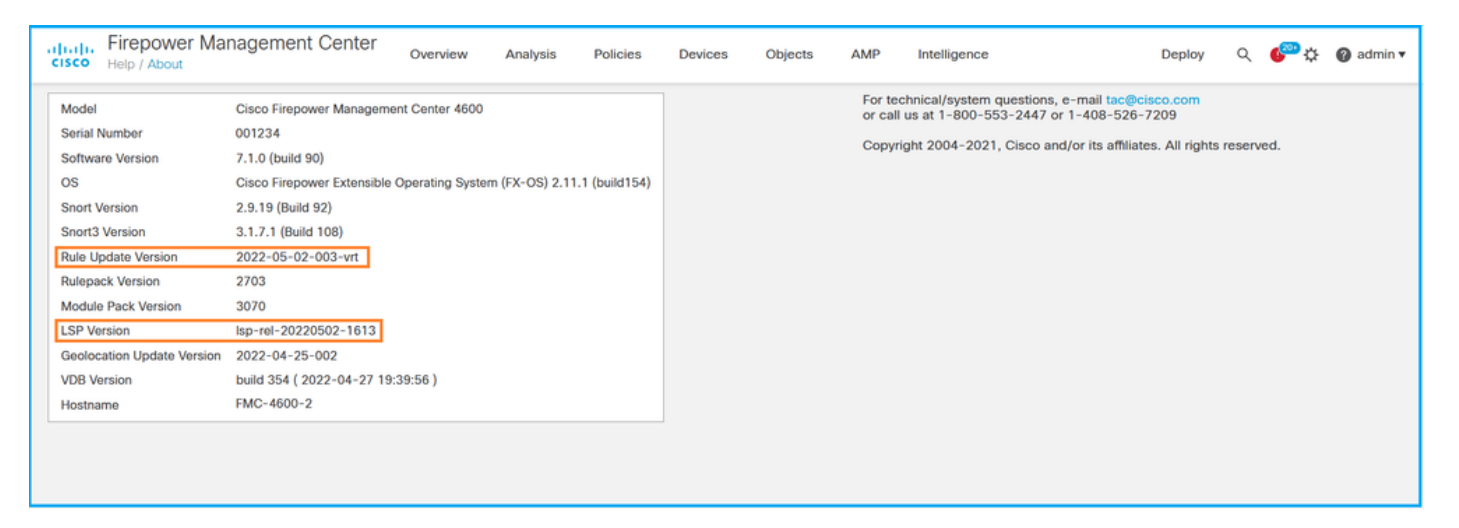

## **CLI FMC**

Procédez comme suit pour vérifier les versions SRU/LSP sur l'interface de ligne de commande FMC :

- 1. Accédez à FMC via une connexion SSH ou console.
- 2. Exécutez la commande show version sur CLI :

| > show version       |   |                                                                      |  |  |  |  |  |  |
|----------------------|---|----------------------------------------------------------------------|--|--|--|--|--|--|
| [ FMC-4600-2.ci      | s | 20.com ]                                                             |  |  |  |  |  |  |
| Model                | : | Cisco Firepower Management Center 4600 (66) Version 7.1.0 (Build 90) |  |  |  |  |  |  |
| UUID                 | : | a10ed34e-d127-11e8-b440-728439d95305                                 |  |  |  |  |  |  |
| Rules update version | : | 2022-05-02-003-vrt                                                   |  |  |  |  |  |  |
| LSP version          | : | lsp-rel-20220502-1613                                                |  |  |  |  |  |  |
| VDB version          | : | 354                                                                  |  |  |  |  |  |  |
|                      |   |                                                                      |  |  |  |  |  |  |

## **FMC REST-API**

Procédez comme suit pour vérifier la version du logiciel via une requête REST-API. Utilisez un

client REST-API pour vérifier la version du logiciel. Dans cet exemple, curl est utilisé :

1. Demander un jeton d'authentification :

```
# curl -s -k -v -X POST 'https://192.0.2.1/api/fmc_platform/v1/auth/generatetoken' -H
'Authentication: Basic' -u 'admin:Cisco123' | grep -i X-auth-access-token
< X-auth-access-token: 9408fe38-c25c-4472-b7e6-3571bb4e2b8d</pre>
```

2. Utilisez le jeton d'accès X-auth dans cette requête :

```
# curl -s -k -X GET 'https://192.0.2.1/api/fmc_platform/v1/info/serverversion' -H 'X-auth-
access-token: 7acdb34c-ea85-47bf-83fe-d77b63f012da' | python -m json.tool
{
    "items": [
        {
            "geoVersion": "2022-05-09-001",
            "lspVersion": "lsp-rel-20220510-1044",
            "serverVersion": "7.1.0 (build 90)",
            "sruVersion": "2022-05-10-001-vrt",
            "type": "ServerVersion",
            "vdbVersion": "build 354 ( 2022-04-27 19:39:56 )"
        }
    ],
    "links": {
        "self": "https://10.62.184.21/api/fmc_platform/v1/info/serverversion?offset=0&limit=25"
    },
    "paging": {
        "count": 1,
        "limit": 25,
        "offset": 0,
        "pages": 1
    }
}
```

#### Fichier de dépannage FMC

Procédez comme suit pour vérifier la version SRU dans le fichier de dépannage FMC :

- 2. Ouvrez le fichier **sru\_versions.conf** et recherchez les lignes avec les clés **Intrusion\_Rules\_Update** :

```
# pwd
/var/tmp/results-05-06-2022--199172/dir-archives/etc/sf/
# cat sru_versions.conf
Intrusion_Rules_Update=2022-04-25-003-vrt
Rule_Pack=2699
Sourcefire_Decoder_Rule_Pack=2088
Sourcefire_Policy_Pack=2763
Module_Pack=3066
snort=2.9.16-4022
Procédez comme suit pour vérifier la version LSP dans le fichier de dépannage FMC :
```

- 1. Ouvrez le fichier de dépannage et accédez au dossier **<filename>.tar/results-<date>—xxxxx/command-output**
- 2. Ouvrez le fichier find var-sf-lsp -maxdeep 2 -ls.output et vérifiez la ligne avec /var/sf/lsp/active-lsp

| <pre># pwd /var/tmp/re # cat "find</pre> | sults-05-06-2022<br>. <b>var-sf-lsp -maxde</b> | 199<br>pth | 172/co<br><b>2 -1s</b> | nmand-outputs<br>.output" | 5        |     |    |       |                        |  |  |
|------------------------------------------|------------------------------------------------|------------|------------------------|---------------------------|----------|-----|----|-------|------------------------|--|--|
| <br>Output of f                          | ind /var/sf/lsp -m                             | laxd       | epth 2                 | -ls:                      |          |     |    |       |                        |  |  |
| 19138123                                 | 4 drwxrwxr-x                                   | 3          | www                    | root                      | 4096     | May | 11 | 04:01 | /var/sf/lsp            |  |  |
| 19142268                                 | 0 lrwxrwxrwx                                   | 1          | root                   | root                      | 33       | May | 11 | 04:00 | /var/sf/lsp/installed- |  |  |
| lsp -> /var/sf/lsp/lsp-rel-20220510-1044 |                                                |            |                        |                           |          |     |    |       |                        |  |  |
| 19138299                                 | 4 drwxrwxr-x                                   | 5          | www                    | root                      | 4096     | May | 11 | 04:01 | /var/sf/lsp/lsp-rel-   |  |  |
| 20220510-10                              | 44                                             |            |                        |                           |          |     |    |       |                        |  |  |
| 19142266                                 | 600 -rwxrwxr-x                                 | 1          | www                    | root                      | 614400   | May | 10 | 14:55 | /var/sf/lsp/lsp-rel-   |  |  |
| 20220510-10                              | 44/lsp.icdb.RELEAS                             | E.t        | ar                     |                           |          |     |    |       |                        |  |  |
| 19142234                                 | 4 drwxrwxr-x                                   | 5          | www                    | root                      | 4096     | May | 11 | 04:00 | /var/sf/lsp/lsp-rel-   |  |  |
| 20220510-10                              | 44/ntd_metadata                                |            |                        |                           |          |     |    |       |                        |  |  |
| 19268898                                 | 4 drwxrwxr-x                                   | 2          | WWW                    | root                      | 4096     | May | 10 | 14:55 | /var/sf/lsp/lsp-rel-   |  |  |
| 20220510-10                              | 44/icdb                                        |            |                        |                           |          |     |    |       |                        |  |  |
| 19138303                                 | 4 drwxrwxr-x                                   | 6          | www                    | root                      | 4096     | May | 10 | 14:51 | /var/sf/lsp/lsp-rel-   |  |  |
| 20220510-10                              | 44/talos_content                               |            |                        |                           |          |     |    |       |                        |  |  |
| 19142269                                 | 46640 -rw-rr                                   | 1          | root                   | root                      | 47759360 | May | 11 | 04:01 | /var/sf/lsp/lsp-rel-   |  |  |
| 20220510-10                              | 44/lsp-rel-2022051                             | 0-1        | 044.ta                 | r.xz.REL.tar              |          |     |    |       |                        |  |  |
| 19142267                                 | 4 -rwxrwxr-x                                   | 1          | www                    | root                      | 238      | May | 11 | 04:00 | /var/sf/lsp/lsp-rel-   |  |  |
| 20220510-10                              | 44/.snort-versions                             |            |                        |                           |          |     |    |       |                        |  |  |
| 19142265                                 | 4 -rwxrwxr-x                                   | 1          | WWW                    | root                      | 26       | May | 10 | 14:51 | /var/sf/lsp/lsp-rel-   |  |  |
| 20220510-10                              | 44/lspd_ver.proper                             | tie        | S                      |                           |          |     |    |       |                        |  |  |
| 19139198                                 | 260 -rw-rr                                     | 1          | root                   | root                      | 264403   | Feb | 12 | 03:32 | /var/sf/lsp/pigtail-   |  |  |
| all-1644636                              | all-1644636642.log                             |            |                        |                           |          |     |    |       |                        |  |  |
| 19142270                                 | 0 lrwxrwxrwx                                   | 1          | root                   | root                      | 33       | May | 11 | 04:01 | /var/sf/lsp/active-lsp |  |  |
| -> /var/sf/                              | lsp/lsp-rel-202205                             | 10-        | 1044                   |                           |          |     |    |       |                        |  |  |

#### Interface FDM

Sur la page principale, cochez Intrusion Rule Update :

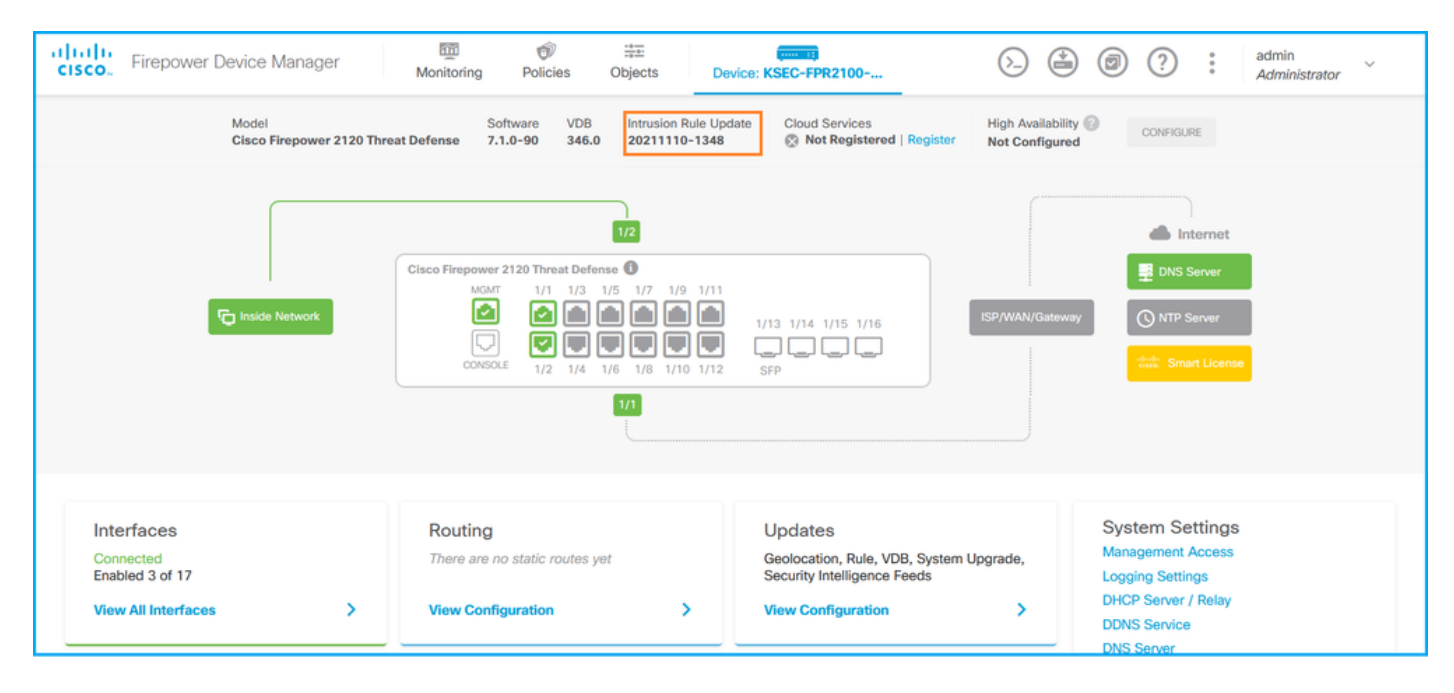

## **API REST FDM**

Suivez ces étapes pour vérifier la version VDB via une requête FDM REST-API. Utilisez un client REST-API pour vérifier la version du logiciel. Dans cet exemple, **curl** est utilisé :

1. Demander un jeton d'authentification :

```
# curl -k -X POST --header 'Content-Type: application/json' --header 'Accept: application/json'
-d '{ "grant_type": "password", "username": "admin", "password": "Admin#1324" }'
'https://192.0.2.2/api/fdm/latest/fdm/token'
{
"access_token":
eyJhbGciOiJIUzI1NiJ9.eyJpYXQiOjE2NTIyNDk5NTcsInN1YiI6ImFkbWluIiwianRpIjoiNDk3MmRjNjAtZDBmMi0xMW "
VjLTk4ZWMtNDdlZTQwODkwMDVjIiwibmJmIjoxNjUyMjQ5OTU3LCJleHAiOjE2NTIyNTE3NTcsInJlZnJlc2hUb2tlbkV4cG
lyZXNBdC16MTY1MjI1MjM1NzQ1NywidG9rZW5UeXB11joiS1dUX0FjY2VzcyIsInVzZXJVdWlkIjoiYTU3ZGVmMjgtY2M3MC
0xMWVjLTk4ZWMtZjk4ODExNjNjZWIwIiwidXN1clJvbGUiOiJST0xFX0FETUlOIiwib3JpZ2luIjoicGFzc3dvcmQiLCJ1c2
VybmFtZSI6ImFkbWluIn0.lJLmHddJ2jaVRmpdXF6qg48qdBcyRuit94DLobCJ9LI",
"expires_in": 1800,
"refresh_expires_in": 2400,
"refresh_token":
"eyJhbGciOiJIUzI1NiJ9.eyJpYXQiOjE2NTIzOTQxNjksInN1YiI6ImFkbWluIiwianRpIjoiMGU0NGIxYzQtZDI0Mi0xMW
VjLTk4ZWMtYTllOTlkZGMwN2Y0IiwibmJmIjoxNjUyMzk0MTY5LCJleHAiOjE2NTIzOTY1NjksImFjY2Vzc1Rva2VuRXhwaX
Jlc0F0IjoxNjUyMzk10TY5MDcwLCJyZWZyZXNoQ291bnQiOi0xLCJ0b2t1blR5cGUiOiJKV1RfUmVmcmVzaCIsInVzZXJVdW
lkIjoiYTU3ZGVmMjgtY2M3MC0xMWVjLTk4ZWMtZjk4ODExNjNjZWIwIiwidXNlclJvbGUiOiJST0xFX0FETUlOIiwib3JpZ2
luIjoicGFzc3dvcmQiLCJ1c2VybmFtZSI6ImFkbWluIn0.Avga0-isDjQB527d3QWZQb7AS4a9ea5wlbYUn-A9aPw",
"token_type": "Bearer"
Utilisez la valeur access_token dans cette requête :
# curl -s -k -X GET -H 'Accept: application/json' -H 'Authorization: Bearer
eyJhbGciOiJIUzI1NiJ9.eyJpYXQiOjE2NTIONDU3ODksInN1YiI6ImFkbWluIiwianRpIjoiM2U1Njg0YjYtZDJiYS0xMWV
j \texttt{LTk4ZWMtZGI2YjRiYTM1MTU2IiwibmJmIjoxNjUyNDQ1Nzg5LCJ1eHAiOjE2NTI0NDc10DksInJ1ZnJ1c2hUb2t1bkV4cG1}
yZXNBdCl6MTY1MjQ0ODE4OTMyNSwidG9rZW5UeXBl1joiSldUX0FjY2Vzcy1sInVzZXJVdWlk1joiYTU3ZGVmMjgtY2M3MC0
xMWVjLTk4ZWMtZjk4ODExNjNjZWIwIiwidXNlclJvbGUiOiJST0xFX0FETUlOIiwib3JpZ2luIjoicGFzc3dvcmQiLCJ1c2V
```

```
ybmFtZSI6ImFkbWluIn0.kXtsUu3_WWtOWu9w0mSDfJjwcyiVCa5dgyzNjCGnlF4'
'https://10.62.148.181/api/fdm/v6/operational/systeminfo/default' | grep -Ei "sru|lsp"
    "sruVersion" : {
    "sruVersion" : "20211110-1348",
    "lastSuccessSRUDate" : "2022-05-12 18:29:00Z",
```

```
"lastSuccessSRUDate" : "2022-05-12 18:29:00Z"

"lspVersions" : [ "20211110-1348" ],

"type" : "sruversion"
```

## CLI du module FTD ou Firepower

Procédez comme suit pour vérifier la version SRU/LSP sur l'interface de ligne de commande FTD ou l'interface de ligne de commande du module Firepower :

- Accédez à FTD via une connexion SSH ou console. Dans le cas du module Firepower, accédez au module via SSH ou depuis l'interface de ligne de commande ASA via la commande session sfr.
- 2. Exécutez la commande show version sur CLI :

> show version
------[ FIREPOWER1.cisco.com ]-----Model : Cisco Firepower 2120 Threat Defense (77) Version 7.1.0 (Build 90)
UUID : 1cbe9952-cc6f-11ec-b63a-ae4636e42209

| LSP version                                 | : lsp-rel-20211110-1348                                             |  |  |  |  |  |
|---------------------------------------------|---------------------------------------------------------------------|--|--|--|--|--|
| VDB version                                 | : 346                                                               |  |  |  |  |  |
|                                             |                                                                     |  |  |  |  |  |
|                                             |                                                                     |  |  |  |  |  |
| or                                          |                                                                     |  |  |  |  |  |
| <pre>&gt; show version</pre>                |                                                                     |  |  |  |  |  |
| [ FIREPOWER1.                               | cisco.com ]                                                         |  |  |  |  |  |
| Model                                       | : Cisco Firepower 2120 Threat Defense (77) Version 7.1.0 (Build 90) |  |  |  |  |  |
| UUID : 1cbe9952-cc6f-11ec-b63a-ae4636e42209 |                                                                     |  |  |  |  |  |
| Rules update version                        | : 2022-05-11-001-vrt                                                |  |  |  |  |  |
| VDB version                                 | : 346                                                               |  |  |  |  |  |
|                                             |                                                                     |  |  |  |  |  |
|                                             |                                                                     |  |  |  |  |  |
| <pre>&gt; show version</pre>                |                                                                     |  |  |  |  |  |
| [ sfr1 ]                                    |                                                                     |  |  |  |  |  |
| Model                                       | : ASA5516 (72) Version 7.1.0 (Build 90)                             |  |  |  |  |  |
| UUID                                        | : c049dad8-c42e-11e9-986d-bdeff3ce399e                              |  |  |  |  |  |
| Rules update version                        | : 2022-05-10-001-vrt                                                |  |  |  |  |  |
| VDB version                                 | : 354                                                               |  |  |  |  |  |
|                                             |                                                                     |  |  |  |  |  |

**Note**: La commande **show version** affiche la version de mise à jour SRU si Snort 2 est utilisé. La version LSP de Snort 3 est affichée.

#### Fichier de dépannage FTD ou Firepower Module

Procédez comme suit pour vérifier les versions SRU/LSP dans le fichier de dépannage du module FTD ou Firepower :

- Ouvrez le fichier de dépannage et accédez au dossier <filename>-troubleshoot.tar/results-<date>--xxxxxx/command-output/
- 2. Ouvrez le fichier **usr-local-sf-bin-sfcli.pl show version.output** et recherchez la ligne avec la version **SRU/LSP** :

```
# pwd
/var/tmp/results-05-06-2022--163203/command-outputs/
# cat "usr-local-sf-bin-sfcli.pl show version.output"
-----[ FIREPOWER1.cisco.com ]------
                     : Cisco Firepower 2120 Threat Defense (77) Version 7.1.0 (Build 90)
Model
                     : 1cbe9952-cc6f-11ec-b63a-ae4636e42209
UUID
LSP version
                     : lsp-rel-20211110-1348
VDB version
                     : 346
_____
or
# pwd
/var/tmp/results-05-06-2022--163203/command-outputs/
# cat "usr-local-sf-bin-sfcli.pl show version.output"
-----[ FIREPOWER1.cisco.com ]-----
                     : Cisco Firepower 2120 Threat Defense (77) Version 7.1.0 (Build 90)
Model
UUID
                     : 70727d06-8ba7-11ec-bfcc-999f61f27102
Rules update version
                    : 2022-05-11-001-vrt
                     : 346
VDB version
_____
```

# Problèmes identifiés

ID de bogue Cisco <u>CSCwb34098</u> ENH : Afficher la version FMC dans la sortie de commande show managers

ID de bogue Cisco <u>CSCve13470</u> ENH : Activer les OID liés au logiciel sur FirePOWER 6.x

ID de bogue Cisco <u>CSCwb85969</u> ENH : Inclure la sortie de la commande CLISH « show version » FMC dans le fichier de dépannage

ID de bogue Cisco <u>CSCvu15709</u> ENH : Prise en charge des OID SNMP pour interroger les versions des emplacements SRU/VDB/GEO sur les plates-formes Firepower

# Informations connexes

- Guide de démarrage rapide de l'API REST de Secure Firewall Management Center, version
   7.1
- Configuration du protocole SNMP sur les pare-feu de nouvelle génération Firepower
- Guide de l'API REST de Cisco Firepower Threat Defense
- <u>Référence de l'API REST Cisco FXOS</u>
- <u>Compatibilité Cisco ASA</u>
- Firepower 1000/2100 et Secure Firewall 3100 ASA et versions groupées FXOS
- <u>Composants groupés</u>
- Procédures de génération de fichiers de dépannage Firepower